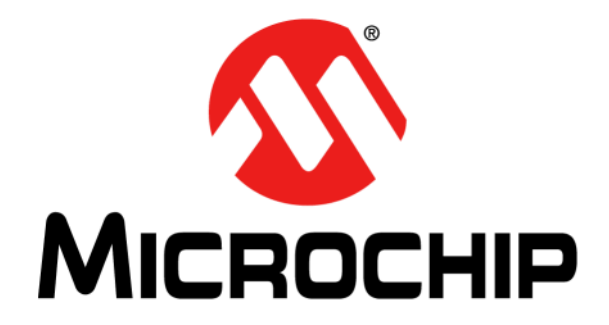

# ADM00902 Demonstration Board for EMC2103 User's Guide

© 2019 Microchip Technology Inc.

#### Note the following details of the code protection feature on Microchip devices:

- Microchip products meet the specification contained in their particular Microchip Data Sheet.
- Microchip believes that its family of products is one of the most secure families of its kind on the market today, when used in the intended manner and under normal conditions.
- There are dishonest and possibly illegal methods used to breach the code protection feature. All of these methods, to our knowledge, require using the Microchip products in a manner outside the operating specifications contained in Microchip's Data Sheets. Most likely, the person doing so is engaged in theft of intellectual property.
- Microchip is willing to work with the customer who is concerned about the integrity of their code.
- Neither Microchip nor any other semiconductor manufacturer can guarantee the security of their code. Code protection does not mean that we are guaranteeing the product as "unbreakable."

Code protection is constantly evolving. We at Microchip are committed to continuously improving the code protection features of our products. Attempts to break Microchip's code protection feature may be a violation of the Digital Millennium Copyright Act. If such acts allow unauthorized access to your software or other copyrighted work, you may have a right to sue for relief under that Act.

Information contained in this publication regarding device applications and the like is provided only for your convenience and may be superseded by updates. It is your responsibility to ensure that your application meets with your specifications. MICROCHIP MAKES NO REPRESENTATIONS OR WARRANTIES OF ANY KIND WHETHER EXPRESS OR IMPLIED, WRITTEN OR ORAL, STATUTORY OR OTHERWISE, RELATED TO THE INFORMATION. INCLUDING BUT NOT LIMITED TO ITS CONDITION, QUALITY, PERFORMANCE, MERCHANTABILITY OR FITNESS FOR PURPOSE. Microchip disclaims all liability arising from this information and its use. Use of Microchip devices in life support and/or safety applications is entirely at the buyer's risk, and the buyer agrees to defend, indemnify and hold harmless Microchip from any and all damages, claims, suits, or expenses resulting from such use. No licenses are conveyed, implicitly or otherwise, under any Microchip intellectual property rights unless otherwise stated.

## For information regarding Microchip's Quality Management Systems, please visit www.microchip.com/quality.

#### Trademarks

The Microchip name and logo, the Microchip logo, Adaptec, AnyRate, AVR, AVR logo, AVR Freaks, BesTime, BitCloud, chipKIT, chipKIT logo, CryptoMemory, CryptoRF, dsPIC, FlashFlex, flexPWR, HELDO, IGLOO, JukeBlox, KeeLoq, Kleer, LANCheck, LinkMD, maXStylus, maXTouch, MediaLB, megaAVR, Microsemi, Microsemi logo, MOST, MOST logo, MPLAB, OptoLyzer, PackeTime, PIC, picoPower, PICSTART, PIC32 logo, PolarFire, Prochip Designer, QTouch, SAM-BA, SenGenuity, SpyNIC, SST, SST Logo, SuperFlash, Symmetricom, SyncServer, Tachyon, TempTrackr, TimeSource, tinyAVR, UNI/O, Vectron, and XMEGA are registered trademarks of Microchip Technology Incorporated in the U.S.A. and other countries.

APT, ClockWorks, The Embedded Control Solutions Company, EtherSynch, FlashTec, Hyper Speed Control, HyperLight Load, IntelliMOS, Libero, motorBench, mTouch, Powermite 3, Precision Edge, ProASIC, ProASIC Plus, ProASIC Plus logo, Quiet-Wire, SmartFusion, SyncWorld, Temux, TimeCesium, TimeHub, TimePictra, TimeProvider, Vite, WinPath, and ZL are registered trademarks of Microchip Technology Incorporated in the U.S.A.

Adjacent Key Suppression, AKS, Analog-for-the-Digital Age, Any Capacitor, Anyln, AnyOut, BlueSky, BodyCom, CodeGuard, CryptoController, dsPICDEM, dsPICDEM.net, Dynamic Average Matching, DAM, ECAN, EtherGREEN, In-Circuit Serial Programming, ICSP, INICnet, Inter-Chip Connectivity, JitterBlocker, KleerNet, KleerNet logo, memBrain, Mindi, MiWi, MPASM, MPF, MPLAB Certified logo, MPLIB, MPLINK, MultiTRAK, NetDetach, Omniscient Code Generation, PICDEM, PICDEM.net, PICkit, PICtail, PowerSmart, PureSilicon, QMatrix, REAL ICE, Ripple Blocker, SAM-ICE, Serial Quad I/O, SMART-I.S., SQI, SuperSwitcher, SuperSwitcher II, Total Endurance, TSHARC, USBCheck, VariSense, ViewSpan, WiperLock, Wireless DNA, and ZENA are trademarks of Microchip Technology Incorporated in the U.S.A. and other countries.

SQTP is a service mark of Microchip Technology Incorporated in the U.S.A.

The Adaptec logo, Frequency on Demand, Silicon Storage Technology, and Symmcom are registered trademarks of Microchip Technology Inc. in other countries.

GestIC is a registered trademark of Microchip Technology Germany II GmbH & Co. KG, a subsidiary of Microchip Technology Inc., in other countries.

All other trademarks mentioned herein are property of their respective companies.

© 2019, Microchip Technology Incorporated, All Rights Reserved.

ISBN: 978-1-5224-5264-5

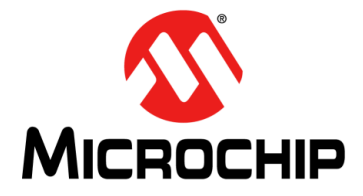

## ADM00902 DEMONSTRATION BOARD FOR EMC2103 USER'S GUIDE

## **Table of Contents**

| Preface                                                   | 5  |
|-----------------------------------------------------------|----|
| Introduction                                              | 5  |
| Document Layout                                           | 5  |
| Conventions Used in this Guide                            | 6  |
| Recommended Reading                                       | 7  |
| The Microchip Website                                     | 7  |
| Product Change Notification Service                       | 7  |
| Customer Support                                          | 7  |
| Document Revision History                                 | 7  |
| Chapter 1. Product Overview                               | 9  |
| 1.1 Introduction                                          | 9  |
| 1.2 EMC2103-4 Device Short Overview                       | 9  |
| 1.3 What is the ADM00902 Demonstration Board?             | 9  |
| 1.4 ADM00902 Demonstration Board Kit Contents             | 10 |
| Chapter 2. Installation and Operation                     | 11 |
| 2.1 Introduction                                          | 11 |
| 2.2 System Requirements                                   | 11 |
| 2.3 Microchip Thermal Management Utility GUI Installation | 11 |
| Chapter 3. Microchip Thermal Management Utility           | 15 |
| 3.1 Introduction                                          | 15 |
| 3.2 First Launch                                          | 15 |
| 3.3 Control Toolbar                                       | 17 |
| 3.4 Demo Tab                                              | 22 |
| 3.5 Measurements Tab                                      | 26 |
| 3.6 GPIO Settings                                         | 27 |
| 3.7 Settings Tab                                          | 28 |
| 3.8 Demo Exercises                                        | 31 |
| Chapter 4. Hardware Description                           | 37 |
| 4.1 ADM00902 Demonstration Board for EMC2103 Description  | 37 |
| Appendix A. Schematic and Layouts                         | 41 |
| A.1 Introduction                                          | 41 |
| A.2 Board – Schematic – EMC2103-4                         | 42 |
| A.3 Board – Schematic – Fan Drive                         | 43 |
| A.4 Board – Schematic – Interface and Power               | 44 |
| A.5 Board – Schematic – Mechanical                        | 45 |

| A.6 Board – Top Silk                                                      | 46 |
|---------------------------------------------------------------------------|----|
| A.7 Board – Top Copper and Silk                                           | 46 |
| A.8 Board – Top Copper                                                    | 47 |
| A.9 Board – Bottom Copper                                                 | 47 |
| A.10 Board – Bottom Copper and Silk                                       | 48 |
| A.11 Board – Bottom Silk                                                  | 48 |
| Appendix B. Bill of Materials (BOM)                                       | 49 |
| B.1 ADM00902 Demonstration Board for EMC2103 –<br>Bill of Materials (BOM) | 49 |
| Worldwide Sales and Service                                               | 54 |

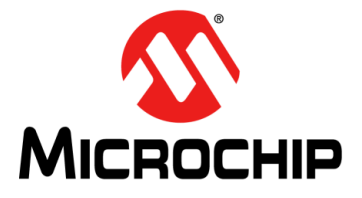

## ADM00902 DEMONSTRATION BOARD FOR EMC2103 USER'S GUIDE

## Preface

## **NOTICE TO CUSTOMERS**

All documentation becomes dated, and this manual is no exception. Microchip tools and documentation are constantly evolving to meet customer needs, so some actual dialogs and/or tool descriptions may differ from those in this document. Please refer to our website (www.microchip.com) to obtain the latest documentation available.

Documents are identified with a "DS" number. This number is located on the bottom of each page, in front of the page number. The numbering convention for the DS number is "DSXXXXXXA", where "XXXXXXX" is the document number and "A" is the revision level of the document.

For the most up-to-date information on development tools, see the MPLAB<sup>®</sup> IDE online help. Select the Help menu, and then Topics, to open a list of available online help files.

## INTRODUCTION

This chapter contains general information that will be useful to know before using the ADM00902 Demonstration Board for EMC2103. Items discussed in this chapter include:

- Document Layout
- Conventions Used in this Guide
- Recommended Reading
- Recommended Reading
- The Microchip Website
- Customer Support
- Document Revision History

## DOCUMENT LAYOUT

This document describes how to use the ADM00902 Demonstration Board for EMC2103 as a development tool to emulate and debug firmware on a target board. The manual layout is as follows:

- Chapter 1. "Product Overview" Important information about the ADM00902 Demonstration Board for EMC2103.
- Chapter 2. "Installation and Operation" Includes instructions on installing and starting the Microchip Thermal Management Utility.
- Chapter 3. "Microchip Thermal Management Utility" Includes instructions on operating the Thermal Management Utility.
- Chapter 4. "Hardware Description" Contains a detailed description of the ADM00902 Demonstration Board for EMC2103.
- Appendix A. "Schematic and Layouts" Shows the schematic and layout diagrams for the ADM00902 Demonstration Board for EMC2103.
- Appendix B. "Bill of Materials (BOM)" Lists the parts used to build the ADM00902 Demonstration Board for EMC2103.

## **CONVENTIONS USED IN THIS GUIDE**

This manual uses the following documentation conventions:

### **DOCUMENTATION CONVENTIONS**

| Description                                         | Represents                                                                                                   | Examples                                                    |
|-----------------------------------------------------|----------------------------------------------------------------------------------------------------|-------------------------------------------------------------|
| Arial font:                                         |                                                                                                    |                                                             |
| Italic characters                                   | Referenced books                                                                                             | MPLAB <sup>®</sup> IDE User's Guide                         |
|                                                     | Emphasized text                                                                                              | is the only compiler                                        |
| Initial caps                                        | A window                                                                                                    | the Output window                                           |
|                                                     | A dialog                                                                                                    | the Settings dialog                                         |
|                                                     | A menu selection                                                                                             | select Enable Programmer                                    |
| Quotes                                              | A field name in a window or dialog                                                                           | "Save project before build"                                 |
| Underlined, italic text with<br>right angle bracket | A menu path                                                                                                  | <u>File&gt;Save</u>                                         |
| Bold characters                                     | A dialog button                                                                                              | Click OK                                                    |
|                                                     | A tab                                                                                                    | Click the <b>Power</b> tab                                  |
| N'Rnnnn                                             | A number in verilog format,<br>where N is the total number of<br>digits, R is the radix and n is a<br>digit. | 4'b0010, 2'hF1                                              |
| Text in angle brackets < >                          | A key on the keyboard                                                                                        | Press <enter>, <f1></f1></enter>                            |
| Courier New font:                                   |                                                                                                    |                                                             |
| Plain Courier New                                   | Sample source code                                                                                           | #define START                                               |
|                                                     | Filenames                                                                                                    | autoexec.bat                                                |
|                                                     | File paths                                                                                                   | c:\mcc18\h                                                  |
|                                                     | Keywords                                                                                                    | _asm, _endasm, static                                       |
|                                                     | Command-line options                                                                                         | -Opa+, -Opa-                                                |
|                                                     | Bit values                                                                                                   | 0, 1                                                        |
|                                                     | Constants                                                                                                    | OxFF, 'A'                                                   |
| Italic Courier New                                  | A variable argument                                                                                          | <i>file.</i> o, where <i>file</i> can be any valid filename |
| Square brackets [ ]                                 | Optional arguments                                                                                           | mcc18 [options] <i>file</i><br>[options]                    |
| Curly brackets and pipe character: {   }            | Choice of mutually exclusive arguments; an OR selection                                                      | errorlevel {0 1}                                            |
| Ellipses                                            | Replaces repeated text                                                                                       | <pre>var_name [, var_name]</pre>                            |
|                                                     | Represents code supplied by user                                                                             | <pre>void main (void) { }</pre>                             |

### **RECOMMENDED READING**

This user's guide describes how to use the ADM00902 Demonstration Board for EMC2103. Other useful documents are listed below. The following Microchip document is available and recommended as a supplemental reference resource:

## EMC2103 Data Sheet – *"RPM-Based Fan Controller with Hardware Thermal Shutdown"* (DS20005250)

### THE MICROCHIP WEBSITE

Microchip provides online support via our website at www.microchip.com. This website is used as a means to make files and information easily available to customers. Accessible by using your favorite Internet browser, the website contains the following information:

- Product Support Data sheets and errata, application notes and sample programs, design resources, user's guides and hardware support documents, latest software releases and archived software
- General Technical Support Frequently Asked Questions (FAQs), technical support requests, online discussion groups, Microchip consultant program member listing
- Business of Microchip Product selector and ordering guides, latest Microchip press releases, listing of seminars and events, listings of Microchip sales offices, distributors and factory representatives

## **PRODUCT CHANGE NOTIFICATION SERVICE**

Microchip's customer notification service helps keep customers current on Microchip products. Subscribers will receive e-mail notifications whenever there are changes, updates, revisions or errata related to a specified product family or development tool of interest.

To register, access the Microchip website at www.microchip.com, click on **Product Change Notification** and follow the registration instructions.

### **CUSTOMER SUPPORT**

Users of Microchip products can receive assistance through several channels:

- Distributor or Representative
- Local Sales Office
- Field Application Engineer (FAE)
- Technical Support

Customers should contact their distributor, representative or field application engineer (FAE) for support. Local sales offices are also available to help customers. A listing of sales offices and locations is included in the back of this document.

Technical support is available through the website at: http://www.microchip.com/support.

### DOCUMENT REVISION HISTORY

#### **Revision A (November 2019)**

• Initial Release of this Document.

NOTES:

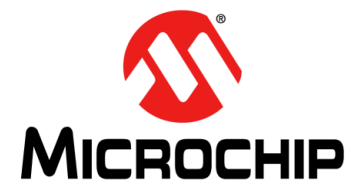

## ADM00902 DEMONSTRATION BOARD FOR EMC2103 USER'S GUIDE

## **Chapter 1. Product Overview**

## 1.1 INTRODUCTION

This chapter provides an overview of the ADM00902 Demonstration Board for EMC2103 and covers the following topics:

- EMC2103-4 Device Short Overview
- What is the ADM00902 Demonstration Board?
- ADM00902 Demonstration Board Kit Contents

## 1.2 EMC2103-4 DEVICE SHORT OVERVIEW

EMC2103 is an SMBus/I<sup>2</sup>C-compliant fan controller with up to three external and one internal temperature channels. The fan driver can be operated using two methods, each with two modes. The methods include an RPM-based fan speed control algorithm and a direct PWM drive setting. The modes include manually programming the desired settings or using the internal programmable temperature look-up table, to select the desired setting based on measured temperature.

The temperature monitors offer  $\pm 0.5$  °C accuracy (for external diodes). The monitors include sophisticated features to reduce errors introduced by series resistance and beta variation of substrate thermal diode transistors commonly found in processors.

The EMC2103 device also includes hardware-programmable temperature limit and dedicated system shutdown output for thermal protection of critical circuitry.

### 1.3 WHAT IS THE ADM00902 DEMONSTRATION BOARD?

The ADM00902 Demonstration Board for EMC2103 provides an example of a fan control application using the EMC2103-4 fan controller. There is one fan channel, one internal temperature sensor and three remote temperature sensor inputs available. An on-board heat source is connected to Ext 1 temperature channel.

The board is powered from either the Micro-USB connector (boosted to 12V for powering the fan and the heat source) or the 2.1 mm jack for 12V input (power adapter not included), making it possible to drive low-power fans without the need for an external power supply. Test points for the 12V input are also available.

I<sup>2</sup>C communication is provided over USB by using the on-board MCP2221A USB to the I<sup>2</sup>C bridge. The Thermal Management Utility Graphic User Interface (GUI) automatically detects the board and loads the appropriate interface.

An on-board heat source with ten heat levels is provided for demonstrative purposes.

The demonstration GUI is equipped with options to manually set up all the parameters for the thermal sensor and the fan controller. The GUI also provides a fully automatic temperature control interface, where the fan channel can be linked to any temperature channel.

## 1.4 ADM00902 DEMONSTRATION BOARD KIT CONTENTS

The ADM00902 Demonstration Board kit includes the following:

- One ADM00902 Demonstration Board for EMC2103
- Important Information Sheet
- USB cable
- Two NPN transistors in TO-92 package to be used as remote temperature diodes

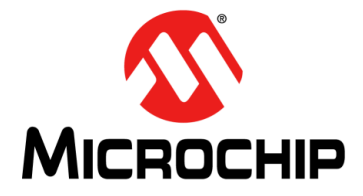

## ADM00902 DEMONSTRATION BOARD FOR EMC2103 USER'S GUIDE

## **Chapter 2. Installation and Operation**

## 2.1 INTRODUCTION

This section describes how to install the Microchip Thermal Management Utility GUI required in order to interact with the ADM00902 Demonstration Board.

## 2.2 SYSTEM REQUIREMENTS

The ADM00902 Demonstration Board is designed to be used with a personal computer (desktop or laptop) running Microsoft<sup>®</sup> Windows<sup>®</sup> 7 or later. For USB connectivity, the minimal physical requirement for the PC is a standard type-A USB 2.0 port.

## 2.3 MICROCHIP THERMAL MANAGEMENT UTILITY GUI INSTALLATION

Go to www.microchip.com, search for EMC2103-4 and download the Thermal Management Utility (Version 1.5.7 or newer).

If an older version of the software is already installed, you must remove it before installing the new one.

Follow the next steps to proceed with the installation.

| 👺 Thermal Manager | nent Utility v1.5.7 Setup                  | <u> </u> |              | ×   |
|-------------------|--------------------------------------------|----------|--------------|-----|
|                   | pplication Install                         |          |              |     |
|                   | alas and the Cature Missed for the Therese | Manager  | a Hatta      |     |
|                   | ercome to the Setup Wizard for the Thermal | Manageme | ent Utility. | ·   |
|                   |                                            |          |              |     |
| Ω                 |                                            |          |              |     |
|                   |                                            |          |              |     |
|                   |                                            |          |              |     |
| 5                 |                                            |          |              |     |
| <                 |                                            |          |              |     |
| •                 |                                            |          |              |     |
|                   |                                            |          |              |     |
|                   |                                            |          |              |     |
|                   |                                            |          |              |     |
|                   | < Back                                     | Next >   | Can          | cel |
|                   |                                            |          |              |     |

FIGURE 2-1:Thermal Management Utility – Setup Window.Click the Next button to continue.

## ADM00902 Demonstration Board for EMC2103 User's Guide

| 👺 Thermal Management Uti                                                                                                    | lity v1.5.7 Setup                                                                                       |                                                     |                                    |                                    | ×   |
|----------------------------------------------------------------------------------------------------|----------------------------------------------------------------------------------------------------|-----------------------------------------------------|------------------------------------|------------------------------------|-----|
| License Agreement                                                                                                    |                                                                                                    |                                                     |                                    |                                    | 5   |
| Please read the following Lie<br>agreement before continuin                                                                  | cense Agreement. You must<br>ng with the installation.                                                  | accept the te                                       | erms of                            | this                               |     |
| MICROCHIP SOFTWARE NOT                                                                                                    | TICE AND DISCLAIMER:                                                                                    |                                                     |                                    |                                    | ^   |
| You may use this softw<br>person or entity by or<br>products. Microchip a<br>intellectual property<br>all derivatives hereto | ware, and any derivati<br>on your behalf, excl<br>and its licensors reta<br>rights in the accompa<br>o. | ves create<br>usively w<br>in all own<br>nying soft | ed by<br>ith Mi<br>nershi<br>tware | any<br>icrochi<br>ip and<br>and in | ps  |
| This software and anv                                                                                                    | accompanying informat                                                                                   | ion is for                                          | r suga                             | restion                            | - v |
|                                                                                                    |                                                                                                    | 2                                                   |                                    |                                    |     |
| Do you accept this license?                                                                                                  | <ul> <li>I do not accept the agreement</li> </ul>                                                       | 9<br>reement                                        |                                    |                                    |     |
| Do you accept this license?<br>BitRock Installer                                                                             | <ul> <li>I accept the agreement</li> <li>I do not accept the agr</li> </ul>                             | eement                                              |                                    |                                    |     |

FIGURE 2-2: Thermal Management Utility – License Agreement Window.

Read and accept the License Agreement. Click the **Next** button to proceed.

| First Management Utility v1.5.7 Setup                        |                   |           | ×          |
|--------------------------------------------------------------|-------------------|-----------|------------|
| Installation Directory                                       |                   | 1         | <b>S</b> , |
| Please specify the directory where the Thermal Management U  | ltility will be i | nstalled. |            |
| Installation Directory C:\Program Files (x86)\Microchip\Then | malMa 🖻           |           |            |
|                                                              |                   |           |            |
|                                                              |                   |           |            |
|                                                              |                   |           |            |
| BitRock Installer                                            |                   |           |            |
| < Back                                                       | Next >            | Car       | ncel       |

FIGURE 2-3: Thermal Management Utility – Installation Directory Window.

Choose the desired installation directory and click **Next**.

| Figure 2.1.1.1.1.1.1.1.1.1.1.1.1.1.1.1.1.1.1.1            | _                    |              |  |
|-----------------------------------------------------------|----------------------|--------------|--|
| Ready to Install                                          |                      | 5            |  |
| Setup is now ready to begin installing the Thermal Manage | ement Utility on you | ur computer. |  |
|                                                           |                      |              |  |
|                                                           |                      |              |  |
|                                                           |                      |              |  |
|                                                           |                      |              |  |
| BitKock Installer < Back                                  | Next >               | Cancel       |  |

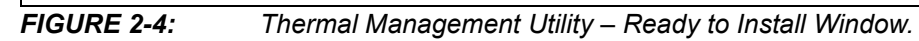

Once the installation directory has been chosen, click **Next** to begin the installation.

| Thermal Management Utility v1.5.7 Set      | up                 | _              |          | × |
|--------------------------------------------|--------------------|----------------|----------|---|
| Installing                                 |                    |                | 1        | S |
| Please wait while Setup installs the Therm | nal Management Uti | lity on your c | omputer. | Ó |
|                                            | nstalling          |                |          |   |
| Creating Desktop Shortcu                   | t for Thermal Mana | gement Utility | /        |   |
|                                            |                    |                |          |   |
|                                            |                    |                |          |   |
|                                            |                    |                |          |   |
|                                            |                    |                |          |   |
|                                            |                    |                |          |   |
|                                            |                    |                |          |   |
| itRock Installer                           |                    |                |          |   |
|                                            |                    |                |          |   |

FIGURE 2-5: Thermal Management Utility – Installing Window.

Wait for the setup wizard to finish the installation.

Г

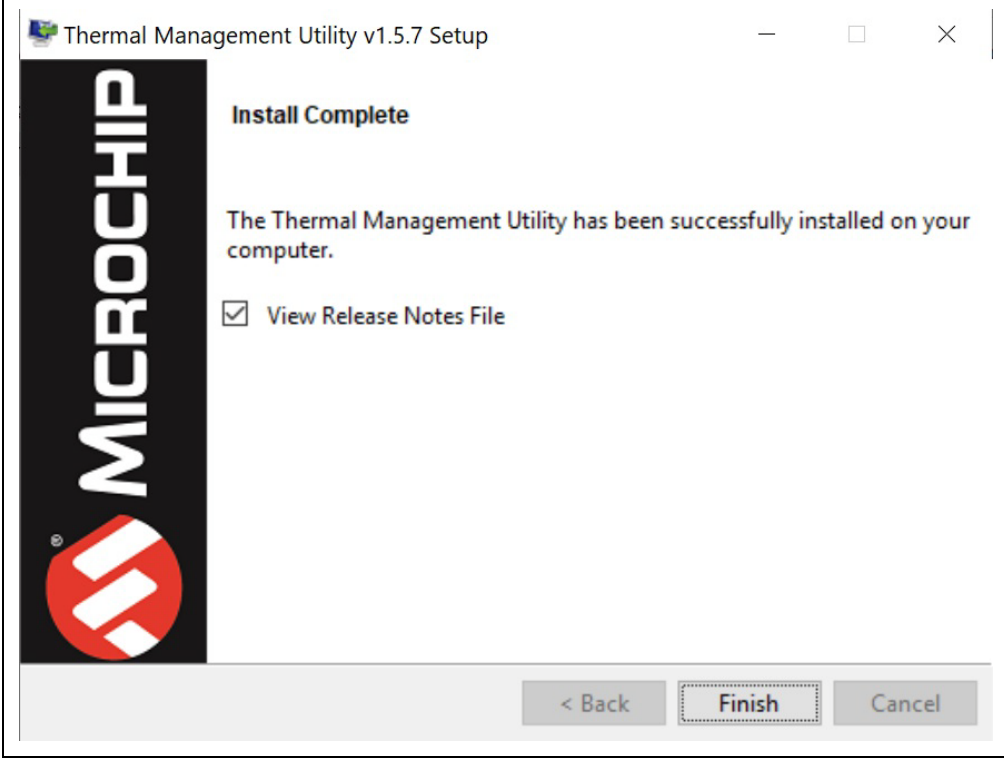

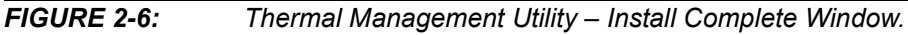

Once the installation is complete, click **Finish** to exit the setup wizard.

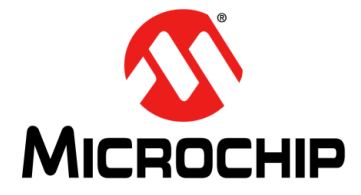

## ADM00902 DEMONSTRATION BOARD FOR EMC2103 USER'S GUIDE

## **Chapter 3. Microchip Thermal Management Utility**

### 3.1 INTRODUCTION

The Microchip Thermal Management Utility GUI allows the user to evaluate the EMC2103-4 device for temperature and fan control applications.

## 3.2 FIRST LAUNCH

The ADM00902 Demonstration Board for EMC2103 is required in order to start the Graphical User Interface.

When the GUI is launched for the first time after the installation, or a new board is connected, it reads and displays the current settings of the fan driver. To use the Demo mode, as described in Section 3.4 "Demo Tab", the proper settings must be loaded. The installer automatically adds the ADM00902\_Default\_Settings.bin file in the C:\Users\Public\Documents\ThermalManagementUtility\Board Settings folder. The user must click the Load button from the top menu to open the file and apply these settings to the board.

Once the hardware is connected, the software recognizes the device ID and displays the corresponding GUI for the ADM00902 Fan Controller with Look-up Table Demonstration Board. When a board is connected, its fan driver and temperature sensor settings are read and displayed in the GUI.

Disconnecting the USB closes the GUI and displays a Hardware Not Detected dialog box, as pictured in Figure 3-1.

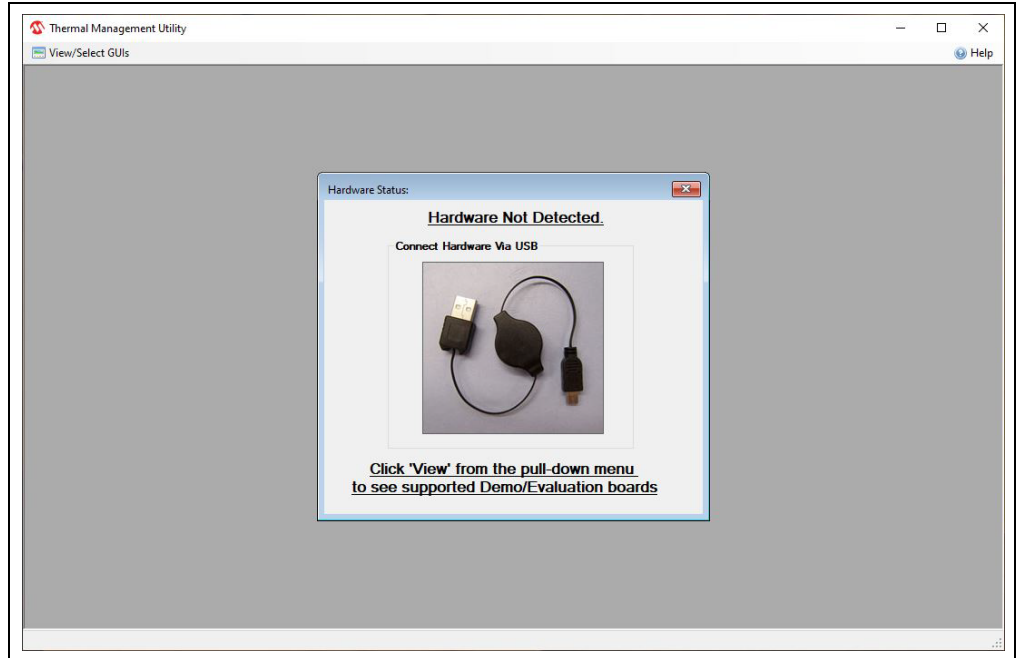

#### FIGURE 3-1: Hardware Not Connected Dialog Box.

The Thermal Management Utility main window (Figure 3-2) consists of a Control Toolbar (marked in Figure 3-2 with the number 1), a View Selection section (marked with the number 2), a Demo Options section (3) and a Temperature/RPM Plots section (4).

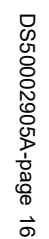

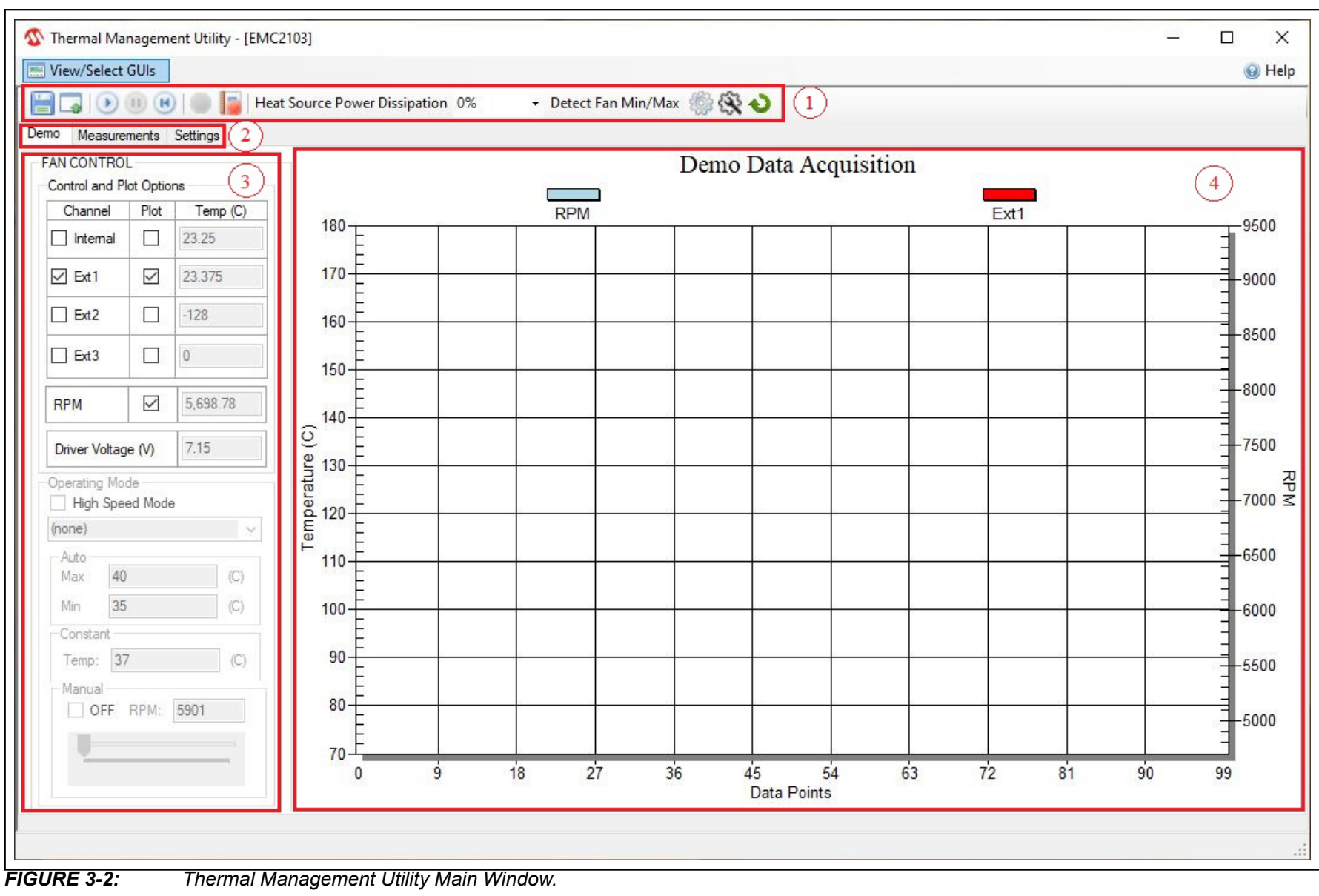

## 3.3 CONTROL TOOLBAR

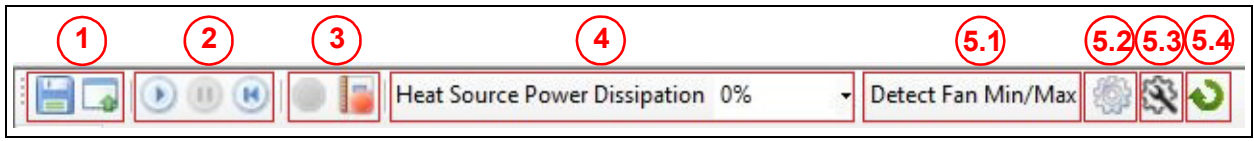

FIGURE 3-3:

Control Toolbar Section.

## 3.3.1 Save/Load Settings

The Save/Load Settings section is noted in Figure 3-3 with the number 1. This section allows the saving of all the currently configured GUI settings. The settings are stored in a file.bin file and can be reloaded to reconfigure the board. The loading process repopulates all the available fields and writes the settings into the connected ADM00902 Demonstration Board. This process takes up to 30 seconds to complete.

### 3.3.2 Data Acquisition

The Data Acquisition section (marked in Figure 3-3 with the number 2) provides controls for starting, stopping and resetting the chart data.

Starting the data capture provides continuous reading of data from the temperature channels and fan driver, updates the charts and activates the Demo Operating modes. The Auto and Constant Operating modes need to have valid temperature target fields in order to work. When data capture is stopped, the four Demonstration modes (Auto, Constant, Manual and Look-up Table) are not operational.

The **Reset Plot Data** button clears the data from any visible chart in the currently selected view.

### 3.3.3 Data Logging

The Data Logging section (number 3) enables or disables the data logging. Clicking the **Record Acquisition** button opens a file selection window in which the destination of the log file can be set. The logs are saved as file.txt files and contain the temperature readings for all four channels, and the fan RPM value that is reported in the **Measurements** tab. Note that the log contains only the values that are reported in the **Measurements** tab.

### 3.3.4 Temperature Related Options

The Temperature Related Options section is marked in Figure 3-3 with the number **4**.

The Heat Source Power Dissipation controls the on-board heat source connected to Channel 1 of the temperature sensor. Table 3-1 shows the approximate temperatures that can be reached when heating is enabled, considering an ambient temperature of approximatively +25°C.

| 11     | Temperature (°C)         |            |  |  |
|--------|--------------------------|------------|--|--|
| Heat % | Fan – OFF                | Fan – 100% |  |  |
| 0      | 25 (ambient temperature) | 25         |  |  |
| 10     | 34.125                   | 27.5       |  |  |
| 20     | 40-40.47                 | 29.5-30    |  |  |
| 30     | 46.56                    | 32.1       |  |  |
| 40     | 49.5                     | 32.75      |  |  |
| 50     | 59.5                     | 35.5       |  |  |
| 60     | 63.25                    | 37.5       |  |  |
| 70     | 72.75                    | 41.5       |  |  |
| 80     | 78.75                    | 44.2       |  |  |
| 90     | 88.25                    | 46.5       |  |  |
| 100    | 104                      | 56.75      |  |  |

TABLE 3-1: HEAT SOURCE TEMPERATURES

### 3.3.5 Fan Related Options

The Fan Related Options section is marked by the number 5.

#### 3.3.5.1 DETECT FAN MIN/MAX BUTTON

The **Detect Fan Min/Max** button opens a dialog box (Figure 3-4), which allows the detection of the minimum and maximum RPM (Revolutions Per Minute) values for the fan. It is initially set to the minimum drive value (configured in the **Fan Driver** tab under the "Min Drive" percentage field), the RPM being measured subsequently. If the fan doesn't start, then the Min Drive percentage is increased with the selected PWM step until the fan starts. After the minimum RPM, Valid Tachometer Count and Minimum Drive values are determined, they are stored. In order to determine the maximum RPM value, the fan drive is set to 100% and the RPM is measured. Note that the maximum RPM value detected can be slightly lower than the fan specification.

Note that the IC does not automatically determine the Min and Max values. This is done by software and is automated for the user's convenience.

| This will attempt to automatically det                                                                               | ect the min/max                                         | RPM for the        |
|----------------------------------------------------------------------------------------------------|---------------------------------------------------------|--------------------|
| vith manual configuration.                                                                                           | actual fan min/ma                                       | ax achievable      |
| his process will cycle the fan from l<br>ails to start at Min Drive, then the dr<br>accuracy>% until a valid Min RPM | MinDrive to 100%<br>rive in increased l<br>is detected. | . If the fan<br>by |
| The following parameters will be mo                                                                                  | dified:                                                 |                    |
| - Min Drive                                                                                                    |                                                         |                    |
| - Valid Tach Count<br>- Tach Target                                                                                  |                                                         |                    |
| lote: this may take a few minutes, o<br>Ipdate time settings.                                                        | depending on acc                                        | curacy and far     |
| Determine RPM for the fan                                                                                            |                                                         |                    |
| PWM Step                                                                                                    |                                                         |                    |
|                                                                                                    |                                                         |                    |

FIGURE 3-4:

Determine Fan Min/Max RPM Dialog Box.

#### 3.3.5.2 DEMO RPM OFFSET BUTTON

The **Demo RPM Offset** button (marked as **5.2** in Figure 3-3) opens a dialog box (Figure 3-5) in which the Min RPM offset values can be configured. This relates only to the fan control algorithm implemented in software for the demo application example. For the Auto and Constant Demo modes, the algorithm uses a minimum RPM target that consists of the minimum RPM value, specified in the **Fan Configuration** tab (Figure 3-19, number **4**), summed with the offset value.

Due to the RPM jitter, if the fan target is set to the Min RPM value, a false fan Stall detection can occur, causing the fan to be sped up unnecessarily, as the drive level used for the initial spin-up (Figure 3-19, number 3) has a minimum value of 30% (which is larger than the Min Drive setting for this particular application).

Setting the RPM offset to 0 allows the demo to use the full RPM range.

| Dama Min                          | DDMOT                                                           |                              |                        |              |
|-----------------------------------|-----------------------------------------------------------------|------------------------------|------------------------|--------------|
| The offse<br>the Demo<br>to RPM m | t will be added to<br>modes to avoid for<br>neasurement jitter. | the fan Min<br>alse fan stal | RPM targe<br>detection | t for<br>due |
| Fan                               | 200.00                                                          |                              |                        | •            |
| -                                 |                                                                 |                              | OK                     |              |

FIGURE 3-5:

Demo Settings Dialog Box.

### 3.3.5.3 ADVANCED SETTINGS BUTTON

The **Advanced Settings** button (marked as **5.3** in Figure 3-3) opens a dialog box (Figure 3-6) where the PID values can be adjusted. This relates only to the target RPM adjustment algorithm implemented in software for the demo application example. It is used for the Auto and Constant Demo modes as the RPM value must adjust in order to either reach the target temperature established as a parameter in the two modes, or keep it constant, depending on which mode is used.

| PID Values                                                                                                    |                         |                                     |
|----------------------------------------------------------------------------------------------------|-------------------------|-------------------------------------|
| Description Proportional Gain Constant multiplied by the difference of                                                                               | Enable Fine Adjustemnt  | Fine Adjustment<br>Error Temp Range |
| value.                                                                                                    | Coarse adjustment       | ΔT = 0.3 (C)                        |
|                                                                                                    | Proportional Gain Const | Proportional Param                  |
| Integral Gain Constant multiplied by the sum of the last errors<br>modifies the output so it is proportional to both the current                     | Kp = 20000              | Kp = 1000                           |
| value of the temperature and settling time.                                                                                                    | Integral Gain Const     | Integral Param                      |
| Derivative Gain Constant multiplied by the difference between                                                                                        | Ki = 1000               | Ki = 1000                           |
| and stability of the system.                                                                                                    | Derivative Gain Const   | Derivative Param                    |
| The process of changing the PID parameters will affect the<br>fan RPM value as it follows:                                                           | Kd = 20000              | Kd = 1000                           |
| - Coarse adjustment: PID parameters will help temperature<br>reach the target faster, but it will be unstable once the error is<br>relatively small. |                         |                                     |
| <ul> <li>Fine adjustment: these parameters are lower than the<br/>previous and will adjust the temperature in the error range (ΔT)</li> </ul>        | Reset to default        | Apply changes                       |

FIGURE 3-6: Advanced Settings Dialog Box.

#### 3.3.5.4 UPDATE BUTTON

The **Update** button (marked as **5.4** in Figure 3-3) refreshes the GUI fields with the values read from the chip.

## 3.4 DEMO TAB

The Demo View section (Figure 3-7) consists of a Demo Options area (1) and a Temp/RPM Charts area (2).

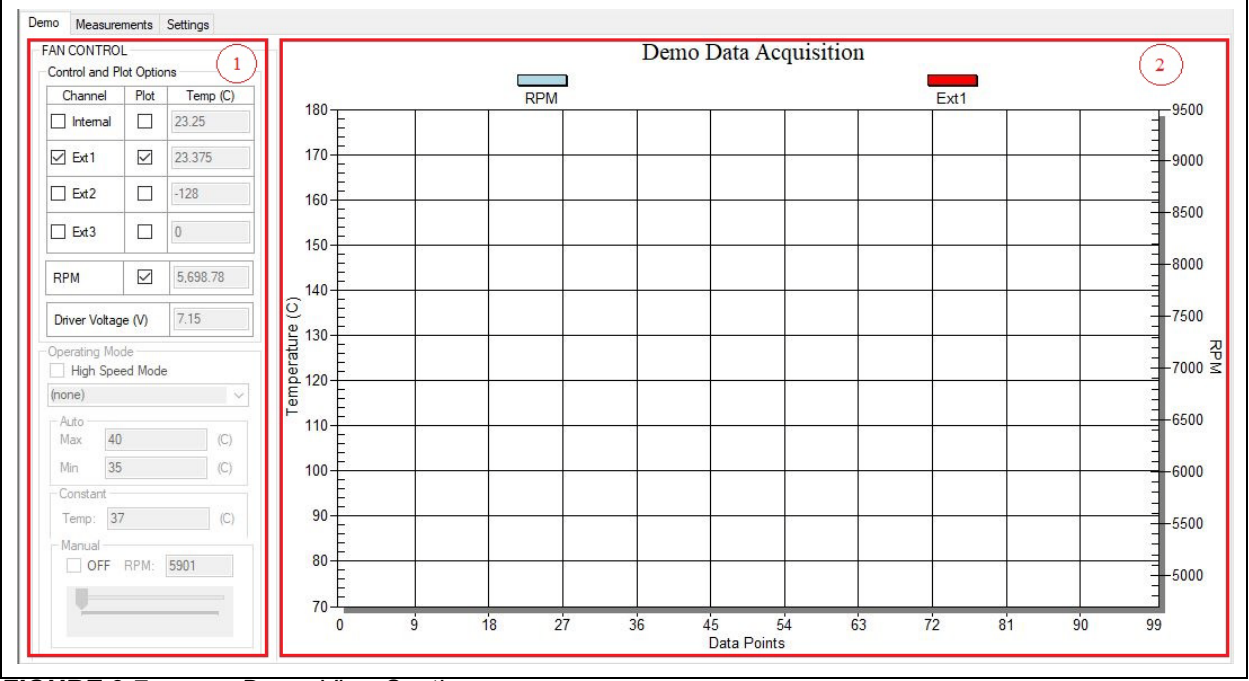

FIGURE 3-7:

Demo View Section.

### 3.4.1 Demo Options

This section provides control over the operating mode of the fan and its associated temperature source; it also displays the measured values and selects which data can be plotted.

| Control and Ple | ot Optio      | ns       |
|-----------------|---------------|----------|
| Channel         | Plot          | Temp (C) |
| Internal        |               | 23.25    |
| Ext1            |               | 23.375   |
| Ext2            |               | -128     |
| Ext3            |               | 0        |
| RPM             |               | 5,698.78 |
| Driver Voltage  | e (V)         | 7.15     |
| Operating Mod   | de<br>ed Mode |          |
| (none)          |               |          |

FIGURE 3-8: Demo Options Fan.

#### 3.4.1.1 CONTROL AND PLOT OPTIONS

In the demo, all available temperature channels of the EMC2103-4 can be monitored, depending on which mode is used, along with the RPM value. The Ext 1 channel is tied to the on-board heat source.

Any of the four available temperature channels, and the RPM value, can be plotted if their corresponding plot checkbox is marked.

#### 3.4.1.2 OPERATING MODE

This demonstration offers four main operating modes: Auto, Constant, Manual and Look-up Table. The Auto and Constant modes are implemented in software by reading the temperature from the EMC2103-4 device and adjusting the fan speed based on this input.

The High-Speed mode allows the acquisition of more data per second than the normal operating mode. When the normal speed for the acquisition is used, more data are read from the chip, which includes the demo and measurements values that are displayed. In High-Speed mode, only the values selected from the Control and Plot Options of the **Demo** tab are read and displayed, with no updates reported in the **Measurements** tab. Consequently, the log file does not receive any new data.

In Auto mode, the user can select multiple temperature channels for monitoring. The fan RPM is adjusted based on the highest measured temperature, out of the selected channels, by ticking the corresponding channel checkboxes from the control region. The speed is adjusted as follows:

- The Max parameter is set as the target temperature and the Min parameter works as a threshold.
- If the temperature is below the minimum temperature value, the fan is turned off.
- If the temperature is between the minimum and maximum values, the fan runs at the minimum RPM value summed with the offset value.
- When the temperature exceeds the maximum value, the fan speed is adjusted in order to keep the temperature at the maximum limit, with a hysteresis of ±0.3°C value, which can be modified from the Advanced Settings menu (Figure 3-6). This outcome is dependent on the cooling solution (appropriate heat sink to dissipate the heat).

| Auto |    | ~   |
|------|----|-----|
| Auto | 20 |     |
| Max  | 40 | (C) |
| Min  | 35 | (C) |

FIGURE 3-9: Demo Options Fan – Auto Mode.

In Constant mode, the user can select only one temperature channel for monitoring and the fan speed will be adjusted as follows:

- If the temperature is below the target temperature value, the fan is running at the minimum RPM value summed with the offset value.
- When the temperature exceeds the target value, the fan speed is adjusted, in order to keep the temperature at the target limit, with a hysteresis of ±0.3°C value, which can be modified from the Advanced Settings menu (Figure 3-6). This outcome is dependent on the cooling solution (appropriate heat sink to dissipate the heat).

| Constant |    |     |  |
|----------|----|-----|--|
| Temp:    | 37 | (C) |  |
|          |    |     |  |

FIGURE 3-10: Demo Options Fan – Constant Mode.

In Manual mode, if the user switches from another operating mode, the algorithm takes the fan's RPM last value from the previous operating mode and adjusts the fields in the Manual mode accordingly. If the fan is in the OFF state, the **Off** button will be checked and the other fields will be disabled. If the fan is in the ON state, the **Off** button will be unchecked and the other two fields will adjust to the RPM value. The fan RPM value can then be adjusted, from minimum to maximum, by using the slider or by directly writing in the designated "RPM" field. The fan can be stopped by checking the Fan Off checkbox.

| OFF RPM: 5949 |  |
|---------------|--|
|               |  |
|               |  |

FIGURE 3-11: Demo Options Fan – Manual Mode.

In Look-up Table mode, all the other demo options are disabled and LUT registers are locked. In this mode, the fan RPM value will be changed according to the temperatures set in the look-up table.

| High Spee     | ed Mode |  |
|---------------|---------|--|
| Look Up Table | • v     |  |

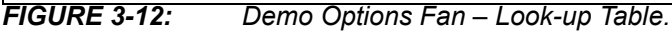

## 3.4.2 Temperature Charts

This section displays the fan RPM and its corresponding heat source value (°C). The data plots from the temperature channels and the RPM value can be toggled on/off from the corresponding fan Plot On checkbox, located in the Demo Options section. (Figure 3-7).

For better visibility of the plotted values, a data table can be enabled from the chart's context menu. The user must right-click the plot in order to trigger this menu and select the Both Graph and Table option, as displayed in Figure 3-13.

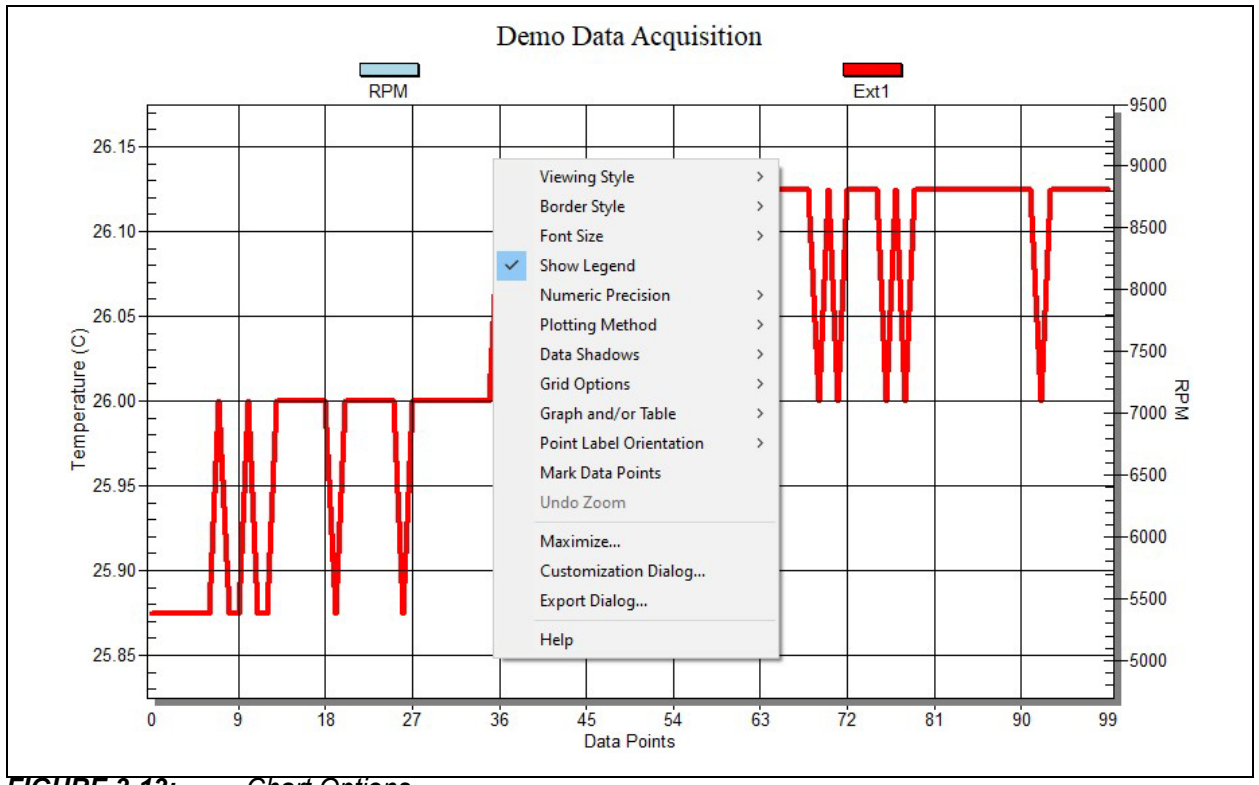

FIGURE 3-13: Chart Options.

## 3.5 MEASUREMENTS TAB

This view contains all the values related to the temperature channels, fan parameters and status of the device features.

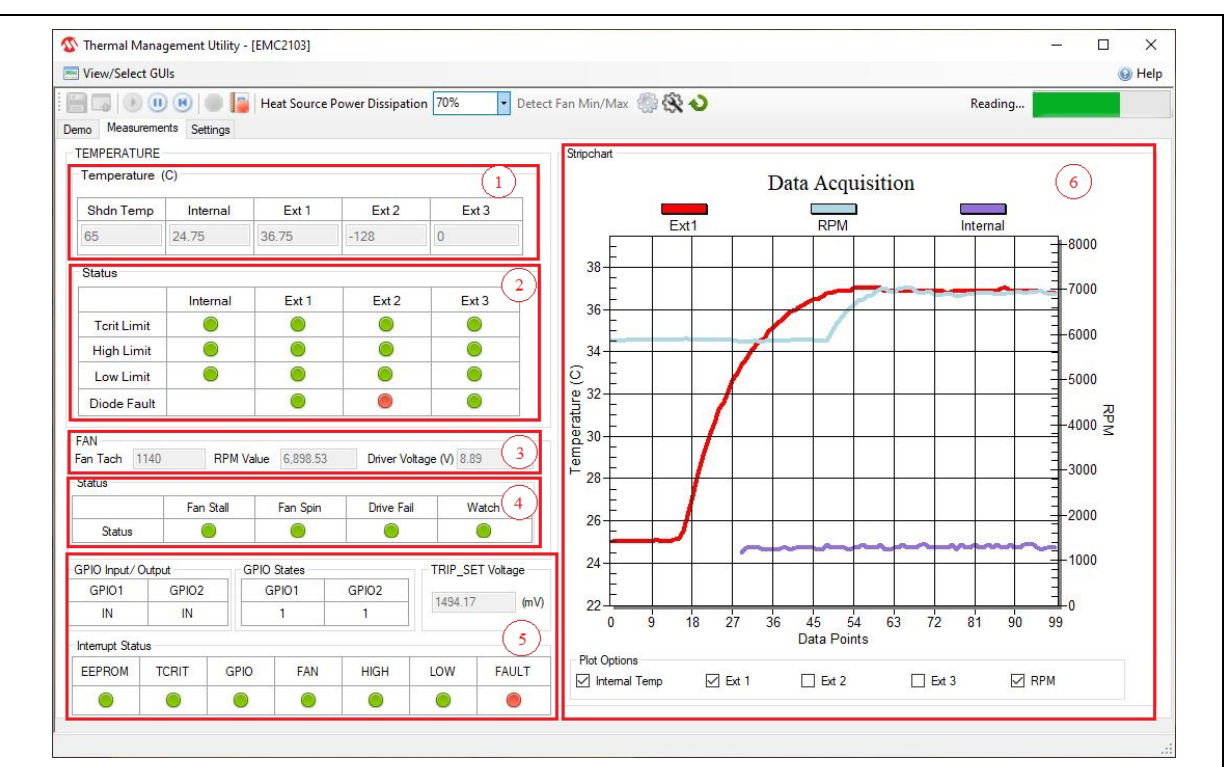

FIGURE 3-14: Temperature Sensor View – Measurements Tab.

The **Measurements** tab provides an overview of all the temperature, fan speed and state-related readings from the EMC2103-4 device:

- The temperature values are presented in both the Temperature table (marked in Figure 3-14 with (1) and in the Data Acquisition chart (6). The chart can be configured to display any combination of the device channels by enabling the corresponding channel checkbox from the Plot Options section.
- The temperature channels' status is displayed in the Status section (marked in Figure 3-14 with (2), where a green icon represents normal operation and a red icon signals that the limit or the Fault condition named on the row title has been reached.
- The fan values are displayed in the Fan section (3) and the RPM value can also be presented in the Data Acquisition chart. The fan driver output voltage is measured using the MCP2221A ADC and calculated using the following formula: (first channel for ADC) \* 2(mV per bit)/1000 \* 11(voltage divider)
- The device's status is displayed in the Status section (4), where a green icon represents normal operation (limit not exceeded, no Fault condition) and a red icon signals that a limit has been reached or a Fault condition has been detected.
- The GPIO and Interrupt states are monitored in the section marked by (5) in Figure 3-14. The GPIO Input/Output section monitors the pin direction of each GPIO pin. The GPIO States section indicates the state of the corresponding GPIO pin. The Interrupt Status reports the operating condition of the device. The TRIP\_SET Voltage register value is displayed. This value is proportional to the TRIP\_SET Resistor value.
- The device data can be read continuously by clicking the **Start** button from the toolbar or manually sampled by clicking the **Update Registers** button. The chart is only updated during continuous sampling.

## 3.6 SETTINGS TAB

The **Settings** tab provides access to all of the device's settings, limit configuration and alert options.

#### 3.6.1 GPIO Settings

The GPIO section allows for independent configuration of the two GPIO pins. Checking the mask for input options enables the ALERT pin indication of the GPIO status change (the on-board ALERT LED will turn on for every high-to-low or low-to-high transition detected on the GPIO pin).

| GPIOs<br>GPIO1             |
|----------------------------|
| Mask for Input             |
| Set as:                    |
| Input                      |
| Output                     |
| Output                     |
| Open drain                 |
| O Push - pull              |
| Pin State                  |
| O High                     |
| Low                        |
| GPIO2                      |
| Mask for Input             |
| Set as:                    |
| O Input                    |
| <ul> <li>Output</li> </ul> |
| Output                     |
| Open drain                 |
| O Push - pull              |
| Pin State                  |
| O High                     |
| Low                        |

FIGURE 3-15: GPIO Settings.

### 3.6.2 Look-up Table

In this section, the user can set up the configuration for the look-up table and set the parameters for the Drive and Temperature registers.

|                                              | U L L L L T                                                      | ock LUT registers |                                                                          |                                        |                             |                                               | Temp Hysteresis 1 |                                                      |         |                                                      |                      |  |  |
|----------------------------------------------|------------------------------------------------------------------|-------------------|--------------------------------------------------------------------------|----------------------------------------|-----------------------------|-----------------------------------------------|-------------------|------------------------------------------------------|---------|------------------------------------------------------|----------------------|--|--|
|                                              | LOCK LUT                                                         | registers         |                                                                          |                                        |                             |                                               |                   |                                                      |         |                                                      |                      |  |  |
| Dat                                          | ta format fo                                                     | or LUT d          | ive settings                                                             |                                        | Use DTS data for:           |                                               |                   |                                                      |         |                                                      |                      |  |  |
| 0                                            | DACH                                                             |                   |                                                                          |                                        | Pushed Temperature 1        |                                               |                   |                                                      |         |                                                      |                      |  |  |
| 0                                            | FVVIVI                                                           |                   |                                                                          |                                        | Pushed Temperature 2        |                                               |                   |                                                      |         |                                                      |                      |  |  |
| Ter                                          | nperature 3                                                      | 3 Input C         | hannel                                                                   |                                        | Temperature 4 Input Channel |                                               |                   |                                                      |         |                                                      |                      |  |  |
| 0                                            | Ext3                                                             |                   |                                                                          |                                        | Internal                    |                                               |                   |                                                      |         |                                                      |                      |  |  |
| 0                                            | Pushed 16                                                        | emperatu          | ire i                                                                    |                                        | O Pushed Temperature 2      |                                               |                   |                                                      |         |                                                      |                      |  |  |
|                                              | Drive                                                            |                   |                                                                          |                                        | EXTERNAL                    |                                               |                   |                                                      |         |                                                      | INTERNAL             |  |  |
|                                              | TAC                                                              | H                 | RPM                                                                      | E                                      | d 1                         | Ext                                           | 2                 | Ext                                                  | 3       | 1                                                    | 2                    |  |  |
|                                              |                                                                  |                   |                                                                          |                                        |                             |                                               |                   |                                                      |         |                                                      | ( <sup>-</sup> )     |  |  |
| No                                           |                                                                  |                   |                                                                          |                                        |                             |                                               | Tempe             | erature                                              |         |                                                      | -                    |  |  |
| No<br>1.                                     | 1312                                                             | *                 | 5994.146                                                                 | 28                                     | -                           | 127                                           | Tempe             | 127                                                  | •       | 127                                                  | ÷                    |  |  |
| No<br>1.<br>2.                               | 1312<br>1312                                                     | •                 | 5994.146<br>5994.146                                                     | 28                                     | •                           | 127<br>127                                    | Tempe             | 127<br>127                                           | <b></b> | 127<br>127                                           | •                    |  |  |
| No<br>1.<br>2.<br>3.                         | 1312<br>1312<br>1280                                             | 4                 | 5994.146<br>5994.146<br>6144                                             | 28<br>32<br>35                         | 4<br>•                      | 127<br>127<br>127                             | Tempe             | 127<br>127<br>127<br>127                             |         | 127<br>127<br>127                                    | •                    |  |  |
| No<br>1.<br>2.<br>3.<br>4.                   | 1312<br>1312<br>1280<br>1184                                     |                   | 5994.146<br>5994.146<br>6144<br>6642.162                                 | 28<br>32<br>35<br>38                   | ÷                           | 127<br>127<br>127<br>127                      | Tempe             | 127<br>127<br>127<br>127<br>127                      |         | 127<br>127<br>127<br>127                             | •                    |  |  |
| No<br>1.<br>2.<br>3.<br>4.<br>5.             | 1312           1312           1280           1184           1088 |                   | 5994.146<br>5994.146<br>6144<br>6642.162<br>7228.235                     | 28<br>32<br>35<br>38<br>41             |                             | 127<br>127<br>127<br>127<br>127               |                   | 127<br>127<br>127<br>127<br>127<br>127               |         | 127<br>127<br>127<br>127<br>127                      | +<br>+<br>+          |  |  |
| No<br>1.<br>2.<br>3.<br>4.<br>5.<br>6.       | 1312       1312       1280       1184       1088       1056      |                   | 5994.146<br>5994.146<br>6144<br>6642.162<br>7228.235<br>7447.273         | 28<br>32<br>35<br>38<br>41<br>44       |                             | 127<br>127<br>127<br>127<br>127<br>127        |                   | 127<br>127<br>127<br>127<br>127<br>127<br>127        |         | 127<br>127<br>127<br>127<br>127<br>127<br>127        | 10<br>10<br>10<br>10 |  |  |
| No<br>1.<br>2.<br>3.<br>4.<br>5.<br>6.<br>7. | 1312<br>1312<br>1280<br>1184<br>1088<br>1056<br>1024             |                   | 5994.146<br>5994.146<br>6144<br>6642.162<br>7228.235<br>7447.273<br>7680 | 28<br>32<br>35<br>38<br>41<br>44<br>48 |                             | 127<br>127<br>127<br>127<br>127<br>127<br>127 |                   | 127<br>127<br>127<br>127<br>127<br>127<br>127<br>127 |         | 127<br>127<br>127<br>127<br>127<br>127<br>127<br>127 |                      |  |  |

#### FIGURE 3-16: Look-up Table.

The Look-up Table Settings section (marked in Figure 3-16 with the number (1) provides a list of features that can be selected and changed.

The LUT Config section (2) contains the correlation between the Drive registers' values and the temperatures from all available channels that are to be encountered during the usage of the Look-up Table Functioning mode. This mode can be enabled from the LUT Settings section by checking the Lock LUT registers box. The drive values are read from eight registers, each of them being common for a TACH value and a PWM value. If PWM is used, the registers can take values from 0 to 255. When used in the GUI, these values are scaled and shown in percentages. The values from the TACH column can be replaced with the PWM values from the same registers if the data format for the LUT drive settings is changed. The user can set a correlation between the temperatures for each channel and the fan TACH values, so the fan will change its speed according to what temperature value is encountered. The user is constrained to set TACH/PWM values between a specific range. For the TACH, the range is defined by the minimum and maximum RPM values set in the Fan Configuration section, and for the PWM values, the range is determined by the fan minimum drive setting and the value of 100%. When switching from TACH to PWM and from PWM to TACH, the values from the registers may change due to the limit constraints from each format.

### 3.6.3 Register List

The **Register List** tab gives an overview of all the device registers, their addresses and their values. The values are updated after clicking the **Update Registers** button from the **Settings** tab. Each register can also be individually read by selecting the register and right-clicking, then selecting Read.

| EEPROM                     |                                 |           | Software L             | ock                    |             |   |  |  |  |  |
|----------------------------|---------------------------------|-----------|------------------------|------------------------|-------------|---|--|--|--|--|
| Read from EEPROM           | Read from EEPROM Save to EEPROM |           | Lock a                 | Lock all SWL Registers |             |   |  |  |  |  |
| User Registers             |                                 |           |                        |                        |             |   |  |  |  |  |
| Name                       | lame                            |           |                        | Data<br>High           | Data<br>Low | ^ |  |  |  |  |
| Internal Temp              |                                 | 0x00 0x01 | 0x01 0x18<br>0x03 0x18 | 0xC0                   |             |   |  |  |  |  |
| External 1 Temp            | 1 Temp                          | 0x02      |                        | 0x18                   | 0xE0        |   |  |  |  |  |
| External 2 Temp            |                                 | 0x04      | 0x05                   | 0x80                   | 0x00        |   |  |  |  |  |
| External 3 Temp            |                                 | 0x06      | 0x07                   | 0x00                   | 0x00        | ) |  |  |  |  |
| Critical/Thermal Shutdown  | n Temp                          | -         | 0x0A                   | -                      | 0x41        |   |  |  |  |  |
| Pushed Temp 1              |                                 |           | 0x0C                   | -                      | 0x00        |   |  |  |  |  |
| Pushed Temp 2              |                                 |           | 0x0D                   | -                      | 0x00        |   |  |  |  |  |
| TRIP_SET Voltage           |                                 | 2         | 0x10                   | 2                      | 0xFF        |   |  |  |  |  |
| External 1 Ideality        |                                 | 4         | 0x11                   | -                      | 0x12        |   |  |  |  |  |
| External 2 Ideality        |                                 |           | 0x12                   |                        | 0x12        |   |  |  |  |  |
| External 1 Beta Configurat | ion                             |           | 0x14                   |                        | 0x17        |   |  |  |  |  |
| External 2 Beta Configurat | ion                             | 2         | 0x15                   | 2                      | 0x16        |   |  |  |  |  |
| External Diode REC Confi   | guration                        | -         | 0x17                   | -                      | 0x07        |   |  |  |  |  |
| External 1 Tcrit Limit     |                                 |           | 0x19                   | -                      | 0x64        |   |  |  |  |  |
| External 2 Tcrit Limit     |                                 |           | 0x1A                   | -                      | 0x64        |   |  |  |  |  |
| External 3 Tcrit Limit     |                                 | 2         | 0x1B                   | 2                      | 0x64        |   |  |  |  |  |
| Internal Torit Limit       |                                 |           | 0x1D                   | -                      | 0x64        |   |  |  |  |  |
| Torit Status               |                                 | -         | 0x1F                   |                        | 0x00        | 1 |  |  |  |  |

FIGURE 3-17: Registers List Tab.

### 3.6.4 Temperature Sensor Settings

The Temperature Sensor Settings provides access to all of the sensor's settings and limit configurations.

| TEMPERA         |                 |        |                 |          |                   |        |              |          |  |  |   |  |
|-----------------|-----------------|--------|-----------------|----------|-------------------|--------|--------------|----------|--|--|---|--|
| Sensor Se       | ettinge         |        |                 |          |                   |        |              |          |  |  |   |  |
| Dvnar           | nic Ave         | raging | Ē               | Anti-    | arallel           | diode  | or Ext3      |          |  |  |   |  |
|                 | s Timed         | out    | C               | onvers   | ion R             | ate 4  | /s           | $\sim$   |  |  |   |  |
| Digital         | Averag          | ging   | 0               | ut of li | mit co            | nditio | ns 4         | ~        |  |  |   |  |
|                 |                 | Ext    | 1               | E        | xt 2              |        | Ext 3        |          |  |  |   |  |
| High Li<br>SHDN | m.<br>N         |        |                 | 1        |                   |        |              |          |  |  |   |  |
| Enable          | setting         | s      |                 |          |                   |        |              |          |  |  |   |  |
| BJT Di          | iode Ma         | odel   |                 |          |                   |        |              | _        |  |  |   |  |
|                 |                 | Ex     | t 1             | E        | xt 2              |        | Ext 3        |          |  |  |   |  |
| RE              | с               |        | 2               |          | $\checkmark$      |        | $\checkmark$ |          |  |  |   |  |
| Bet             | a               |        | 3               |          |                   |        |              |          |  |  |   |  |
| Beta val        | ue <=           | Dis    | ~               | 2.33     |                   | ~      |              |          |  |  |   |  |
| Ideality F      | Ideality Factor |        | Ideality Factor |          | eality Factor 1.0 |        | 0 ~          | / 1.0080 |  |  | ~ |  |
| Limit Setti     | ings (C)        |        |                 |          |                   |        |              |          |  |  |   |  |
|                 |                 | Int    | Б               | dt 1     | Ex                | 12     | Ext          | 3        |  |  |   |  |
| High            | 85              | 5      | 85              | -        | 85                | -      | 85           | -        |  |  |   |  |
| Low             | 0               | ÷      | 0               | -        | 0                 | -      | 0            | -        |  |  |   |  |
| <b>T</b> 5      | 10              | 0      | 100             |          | 100               |        | 100          |          |  |  |   |  |

FIGURE 3-18: Temperature Sensor.

Note that the TCRIT values can only be changed once after power-up.

When starting the board with the SHDN\_SEL jumper on a position that loads the settings from EEPROM (15k, 22k, 33k and open positions), this one-time TCRIT write operation will automatically be exhausted and the GUI will not update the values any more, nor be able to write other values to the EEPROM.

When starting the board with the SHDN\_SEL jumper on a position that doesn't load the settings from EEPROM (4.7k, 6.8k, 10k positions), the first TCRIT update from the GUI will be successful and only that value will be able to be saved to the EEPROM. Using the Load Settings command from the GUI will not replace the TCRIT values, allowing for the one-time manual write operation (any entered value that is different from the default of 100 will use up the one-time write).

#### 3.6.5 Fan Driver Settings

The **Fan Driver** tab (Figure 3-19) provides easy access to the EMC2103-4 device's settings and readings.

Each section of the **Fan Driver** tab is highlighted in Figure 3-19 by a red rectangle and a number, with each corresponding number being described below.

| PWM Polarity:     Normal       PWM Output:     Push-pull       PWM Drive     15                                                                                            | Frequency           Base Frequer           PWM Divide:           % | 1<br>ncy: 26 		 kHz<br>1 		 ₽<br>ncy: 26 		 kHz                                                                                                    | Configuration 2<br>Ramp Rate Corr<br>Derivative Options:<br>Error Range:                                         | trol Glitch Filte                                                                                       |                       |
|----------------------------------------------------------------------------------------------------|--------------------------------------------------------------------|----------------------------------------------------------------------------------------------------|----------------------------------------------------------------------------------------------------|----------------------------------------------------------------------------------------------------|-----------------------|
| Configuration 1<br>RPM - based Fan Speed<br>Reported Min RPM:<br>TACH Count Multiplier:<br>No. Fan Poles:<br>Min TACH Edges:<br>Effective TACH Multiplier:<br>Update Time: | Control Algorithm 3<br>1000 ~<br>2 ~<br>5 ~<br>1 ~<br>100ms ~      | Gain<br>Derivative Factor: 4<br>Integral Factor: 4<br>Proportional Factor: 4<br>Spin Up Configuration<br>100% Duty Cycle<br>No. of Update Periods: Dis<br>Spin Up Drive Level: 30<br>Spin Up Time: 250 | × X Max Sta<br>× X Min Driv<br>× Valid T,<br>Drive F,<br>TACH <sup>™</sup><br>× Min RP<br>× ½ Max RF<br>× Target | ep: 4 16<br>14<br>ACH Count: 1376<br>ail band: 0<br>Target 1312<br>M: 5700<br>PM: 8500<br>RPM: 5899.714 | *<br>*<br>*<br>*<br>* |
| Pushed Temperatures<br>Pushed Temperature 1 0<br>Pushed Temperature 2 0                                                                                                    |                                                                    | LERTS<br>Mask Temp<br>] Mask all<br>Mask individual settings<br>☑ Int □ Ext 1 □ Ex                                                                                                    | t2 □ Ext 3                                                                                                    | Mask Fan                                                                                                | 5                     |

FIGURE 3-19: Fan Driver Tab.

- The PWM Settings section (1) contains all PWM-related settings for the fan driver channel.
- The General Configuration sections (2 and 3) give access to the rest of the driver's settings.
- The Fan Related Settings section (4) contains the drive and RPM/TACH options needed to properly drive the connected fan. The "Min RPM" field is connected to the "Valid TACH Count" field; if either value is changed, the other is updated as well. The same is true for the "Target RPM" field and the "TACH Target" field.
- The General Settings section (5) allows setting the pushed temperatures, toggling the alert settings and mask fan options for the fan spin and stall.

### 3.7 DEMO EXERCISES

#### 3.7.1 Auto-Mode Example

Steps:

1. From the taskbar, select the **Load Settings** button and load the configuration file named, ADM00902\_Default\_Settings.bin, to make sure the out of box operating settings are set correctly.

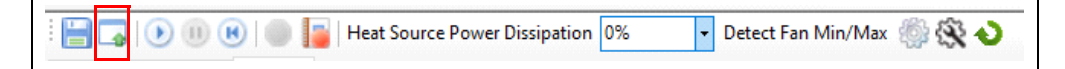

 An alert can be configured for Ext 1 in the Settings tab. Select the Temp and Fan subtab and in the "Limit Settings (C)", modify the Ext 1 "High" temperature to 45.

|       | Int   |   | Int Ext 1 |          |     | 2        | Ext 3 |  |  |
|-------|-------|---|-----------|----------|-----|----------|-------|--|--|
| High  | 85    | - | 45        | -        | 85  | •        | 85 🜲  |  |  |
| Low   | 0 😫   | - | 0         | <b>•</b> | 0   | <b>•</b> | 0     |  |  |
| Tcrit | 100 🖨 | - | 100       | -        | 100 | *<br>*   | 100 🚖 |  |  |

3. In the "ALERTS" section, in the "Mask individual settings", check the corresponding box to "Ext 1".

| Mask Temp                            | Mask Fan               |
|--------------------------------------|------------------------|
| Mask all<br>Mask individual settings | ✓ FAN_SPIN ✓ FAN_STALL |

4. In the **Demo** tab, in the "Control and Plot Options" section, check the "Ext 1" box from the "Channel" column, and from the "Plot" column, check the boxes corresponding to "Ext 1" and "RPM".

This will enable the fan speed control based on the External 1 temperature channel and plot the related values.

| Demo | Measuren                 | nents        | Settings |  |
|------|--------------------------|--------------|----------|--|
| FA   | N CONTROL                |              |          |  |
| C    | Control and Plot Options |              |          |  |
|      | Channel                  | Plot         | Temp (C) |  |
|      | ] Internal               |              | 25.25    |  |
| 5    | Z Ext1                   | $\checkmark$ | 25.875   |  |
|      | Ext2                     |              | -128     |  |
|      | Ext3                     |              | 0        |  |
| F    | RPM                      |              | 0.00     |  |
|      |                          |              |          |  |

5. From the taskbar, press the Start Acquisition button in order to start the demo.

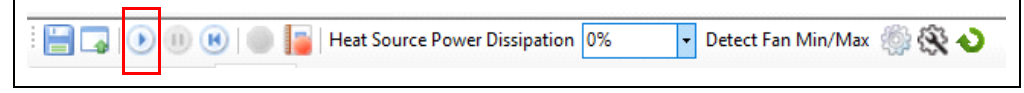

6. In the "Auto" section, set the "Max" parameter to 40°C and the "Min" parameter to 35°C. When the Ext 1 temperature is below 35°C, the fan will be off.

| Operatin | ng Mode<br>In Speed M | lode |     |  |
|----------|-----------------------|------|-----|--|
| Auto     |                       |      | ~   |  |
| Auto     |                       |      | 1   |  |
| Max      | 40                    |      | (C) |  |
| Min      | 35                    |      | (C) |  |
|          |                       |      |     |  |

7. From the taskbar, set the "Heat Source Power Dissipation" to 80%. Note here that the exact temperature varies and 80% may result in different temperatures for your board. The fan will start spinning at the minimum RPM when the temperature has reached the "Min" target and increases the RPM once the temperature has exceeded the "Max" target.

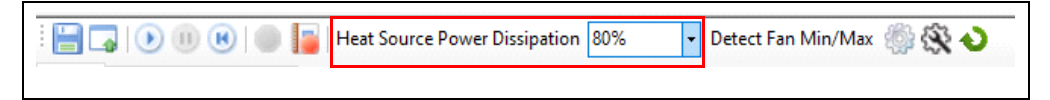

8. After the temperature has settled around 40 degrees, increase the "Heat Source Power Dissipation" to 100% (note the exact temperature for 100% because your board may be different than the resulting plot due to heat source component variation and ambient temperature) to force the temperature to exceed the 45-degree target that was set for the alert threshold on the Ext 1 channel. Notice the ALERT LED on the board turn on. When lowering the "Heat Source Power Dissipation" back to 80%, the LED will turn off after the temperature falls below the set target.

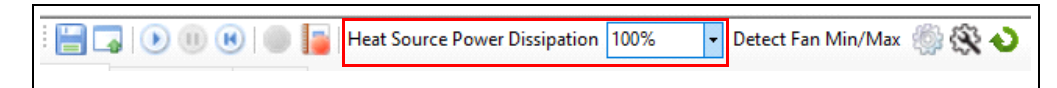

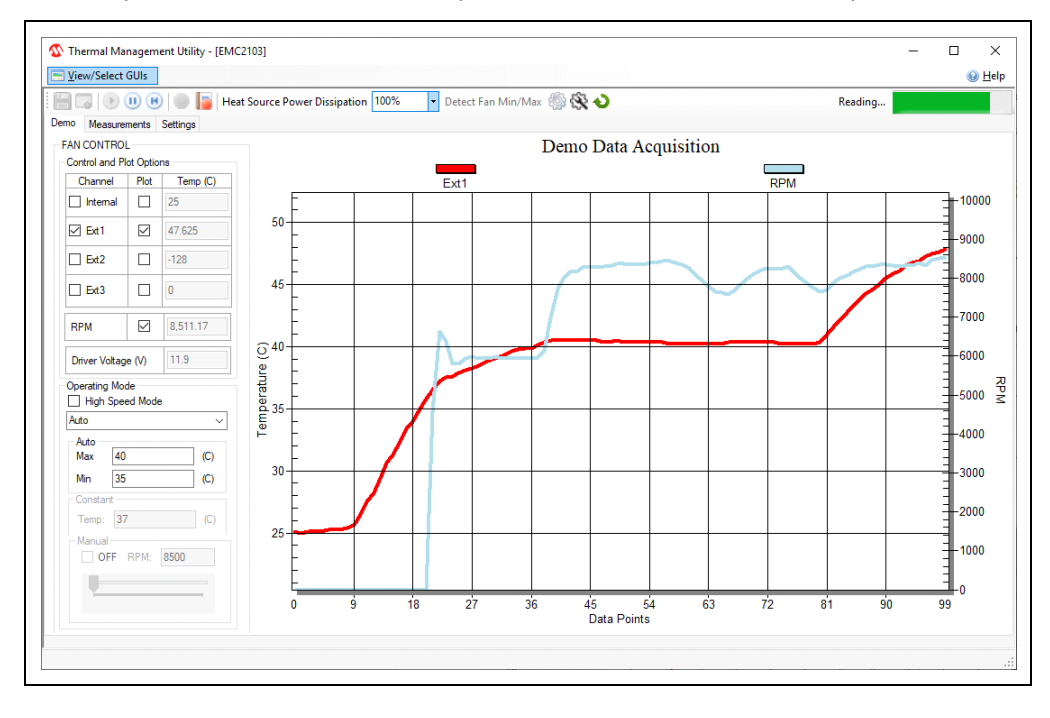

The plot from the "Demo Data Acquisition" chart should look like the picture below.

## 3.7.2 Look-up Table (LUT) Mode Example

Steps:

1. From the taskbar, select the Load Settings button and load the configuration file named, 'ADM00902\_Default\_Settings.bin'.

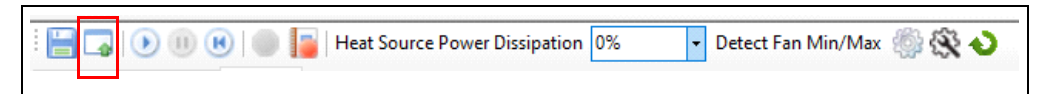

2. In the **Demo** tab, in the "Control and Plot Options", check the "Ext 1" box from the "Channel" column, and from the "Plot" column, check the boxes corresponding to "Ext1" and "RPM".

| Demo Measure  | ments     | Settings |  |
|---------------|-----------|----------|--|
| FAN CONTRO    | L         |          |  |
| Control and P | lot Optio | ns       |  |
| Channel       | Plot      | Temp (C) |  |
| Internal      |           | 25.25    |  |
| 🗹 Ext1        |           | 25.875   |  |
| Ext2          |           | -128     |  |
| Ext3          |           | 0        |  |
| RPM           |           | 0.00     |  |
|               |           | 0.00     |  |

3. In the Settings tab, LUT and Registers subtab, the "LUT Settings" can be configured. The default settings come with the LUT drive configured for TACH mode, so the corresponding RPM values (grayed out) can be calculated based on the fan settings (the RPM value is calculated when selecting a different cell). Use the up/down arrows for each of the TACH values in the table to define a different speed setting for the corresponding target temperature (lower TACH value = higher RPM). The Ext 1 temperature channel is used in this case as this is the channel that is affected by the on-board heat source.

| UT ar    | nd Registers Terr        | ip and Fan    |       |         |          |             |          |     |       |          |
|----------|--------------------------|---------------|-------|---------|----------|-------------|----------|-----|-------|----------|
|          | Settings                 |               |       | Tom     | Lusto    | main        | 1        |     |       |          |
|          | Lock LUT registers       | )             |       | remp    | Hyste    | resis       | 1        |     |       |          |
| Dat      | ta format for LUT d      | rive settings |       | Use     | DTS da   | ata for:    |          |     |       |          |
|          | TACH<br>PWM              |               |       |         | ushed    | Temper<br>T | ature 1  |     |       |          |
| -        |                          | 4 I           |       | L P     | usnea    | remper      | ature 2  |     |       |          |
| - Ter    | nperature 3 Input C      | nannei        |       | Temp    | berature | e 4 Inpl    | it Chanr | nel |       |          |
|          | Exis<br>Pushed Temperati | ire 1         |       |         | ushed    | Tempe       | ratura 2 |     |       |          |
| 0        | r uaneu remperatu        | 101           |       |         | uaried   | rempe       |          |     |       |          |
| шт       | Config                   |               |       |         |          |             |          |     |       |          |
|          | Dri                      | ve            |       |         | FXTF     | RNAI        |          |     | INTER | RNAI     |
|          | TACH                     | RPM           | Ext 1 |         | Ex       | t 2         | Ext      | 3   |       |          |
| No       |                          |               |       |         |          | Temp        | erature  |     |       |          |
| 1.       | 1312 🜲                   | 5994.146      | 28    | ▲<br>▼  | 127      | *<br>*      | 127      | +   | 127   | *        |
| 2.       | 1312 🜲                   | 5994.146      | 32    | ▲<br>▼  | 127      | *<br>*      | 127      | +   | 127   | <b></b>  |
| 3.       | 1248 🜲                   | 6301.538      | 35    | ▲<br>▼  | 127      | -           | 127      | -   | 127   | <b>*</b> |
| 4.       | 1248 🚖                   | 6301.538      | 38    | <b></b> | 127      | -           | 127      | -   | 127   | <b>*</b> |
| 5.       | 1184 🚖                   | 6642.162      | 41    | *       | 127      | -           | 127      | -   | 127   | •        |
| 6.       | 1184 韋                   | 6642.162      | 44    | -       | 127      | -           | 127      | +   | 127   | *<br>*   |
| <u> </u> | 992 🜲                    | 7927.742      | 48    | ▲<br>▼  | 127      | •           | 127      | +   | 127   | •        |
| 7.       |                          |               |       |         |          | 1           | 407      | 11  |       |          |

4. From the taskbar, press the **Start Acquisition** button in order to start the demo.

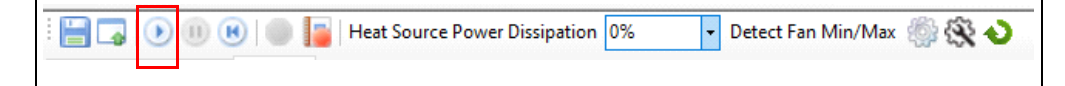

5. In the "Operating Mode" section, select from the drop-down menu, the LookUp Table option.

|               | Table   |      | $\sim$ |
|---------------|---------|------|--------|
| Auto —<br>Max | 40      | (    | (C)    |
| Min           | 35      | (    | (C)    |
| Constan       | nt      |      |        |
| Temp:         | 37      |      | (C)    |
| Manual        | FF RPM: | 8500 |        |

From the taskbar, set the "Heat Source Power Dissipation" to 80%.
 The fan speed will change to set to the defined RPM setting from the "LUT Config" at each target temperature.

 The plot from the Demo Data Acquisition chart should look like the picture below. Notice the fan speed increasing when the 28°C, 35°C and 41°C LUT targets are crossed.

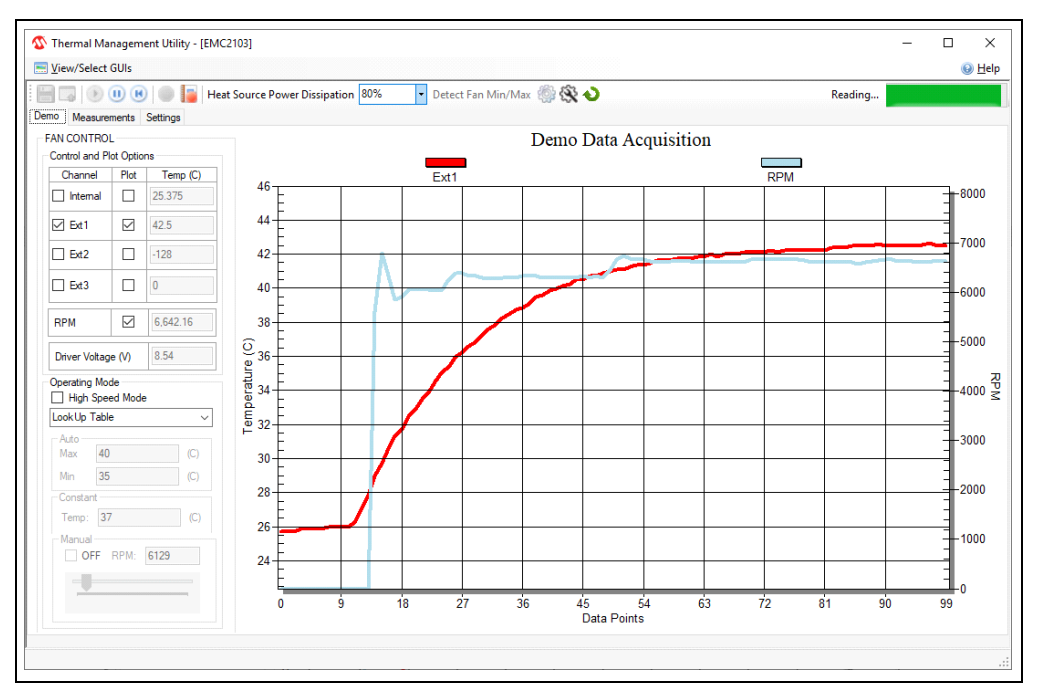

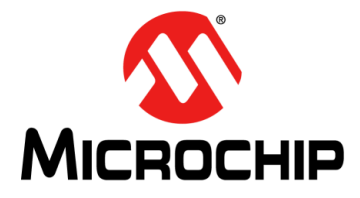

## ADM00902 DEMONSTRATION BOARD FOR EMC2103 USER'S GUIDE

## **Chapter 4. Hardware Description**

## 4.1 ADM00902 DEMONSTRATION BOARD FOR EMC2103 DESCRIPTION

The ADM00902 Demonstration Board for EMC2103 becomes fully functional when it is powered through the USB connector and the 12V BOOST for the V<sub>FAN</sub> supply is selected. The total power consumption of the board is slightly below the 2.5W that the USB port can supply. The external 12V jack (J2) or test points (TP1 and TP2) are needed when using another fan with a higher power consumption.

The maximum voltage supported by the jack and the power test point connections is 16V, limited by the 3.3V regulator that is powering the low-voltage circuits.

The communication with the PC is provided through the MCP2221A device, a USB to  $I^2C/SMBus$  bridge.

There is one fan channel available which uses a Switch mode PWM driver for higher efficiency and three remote diode channels accessible through the J11 connector.

The on-board EEPROM (U4) holds the device configuration and can be used to load the settings at power-up by setting the appropriate SHDN\_SEL jumper (J6).

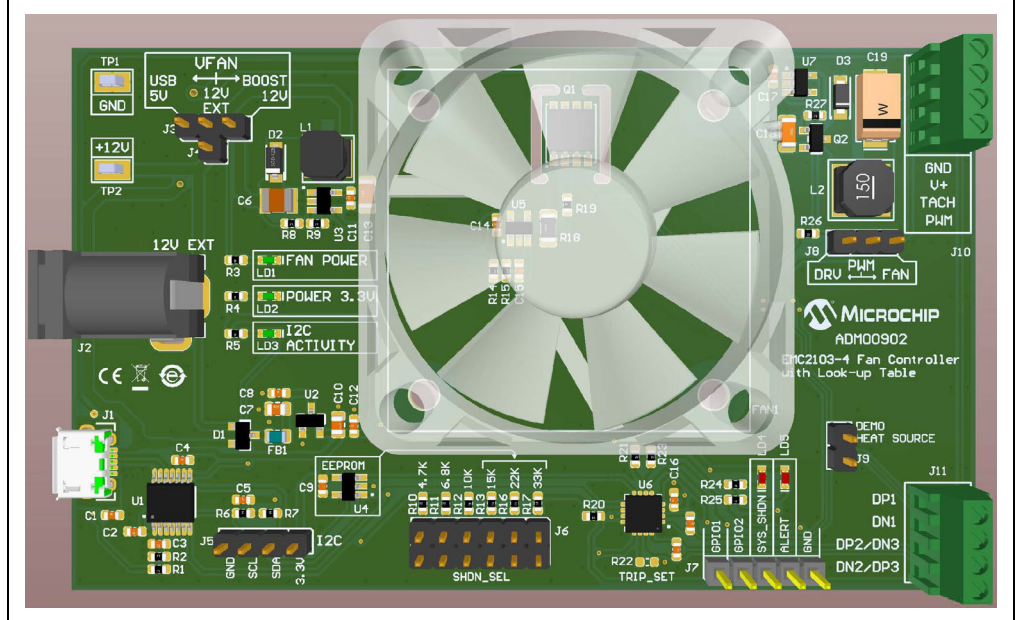

FIGURE 4-1:

ADM00902 Demonstration Board for EMC2103 Top View.

### 4.1.1 **Power Selection**

The fan and heat source power input ( $V_{FAN}$ ) is selectable through a 3-way jumper assembly comprised of J3 and J4 with the following options:

- 5V USB (direct 5V option for 5V fans)
- 12V EXT (for an external power supply option)
- 12V BOOST (on-board boost switcher that is powered from the 5V USB input)

### 4.1.2 SHDN\_SEL Pin Pull-up Selection

The J6 header provides easy access to all of the available pull-up values for the SHDN\_SEL pin. For the 15 k $\Omega$ , 22 k $\Omega$ , 33 k $\Omega$  and no jumper selection, the power-on settings are loaded from the on-board EEPROM. See **Section 5.1.1** of the *"EMC2103 Data Sheet"* (DS20005250) for more mode/shutdown channel details.

### 4.1.3 Fan Connection and PWM Fan Driver

The fan is connected via a four contacts wire-to-board connector. The 3-pin jumper, J8, is used to route the PWM output from the EMC2103-4 towards the switching driver for a 3-wire fan (DRV option) or directly to the PWM pin of a 4-wire fan (FAN option). The fan wiring color code for the 3-wire fan supplied in the kit is: Red = 12V, Black = GND, Yellow = TACH. Depending on market availability, the provided fan can change in time.

If no jumper selection is made, the fan driver provides an unregulated output voltage equal to the  $V_{\text{FAN}}$  selection voltage.

The high-side DC/DC drive topology used (Figure 4-2) helps maintain the GND connection for the tachometer output when driving 3-wire fans.

While the EMC2103-4 device can provide multiple frequency values for the PWM output (ranging from 9.57 Hz to 26 kHz), the on-board Switch mode driver needs the maximum frequency setting to operate properly without large ripple and audible noise.

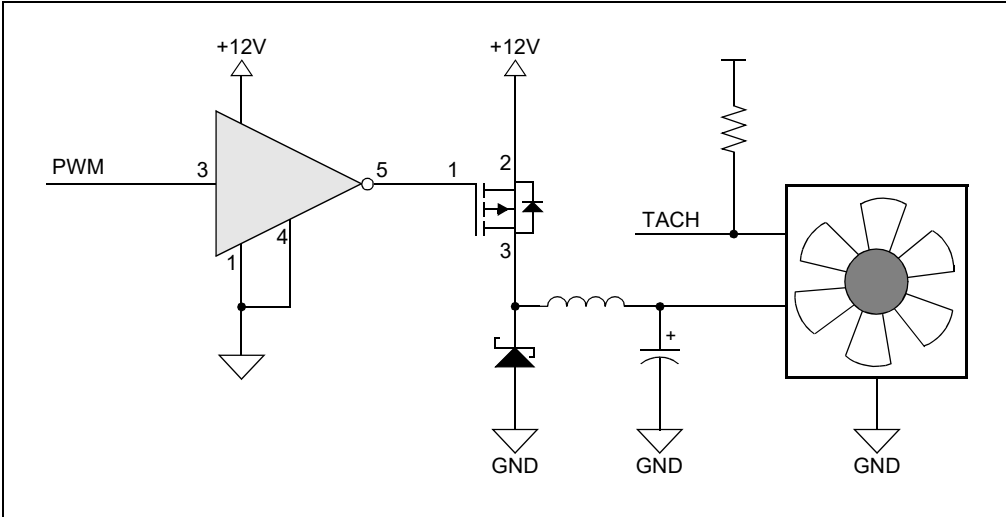

FIGURE 4-2: PWM Fan Drive.

Figure 4-3 displays the output voltage versus the PWM duty cycle for the fan provided in the kit.

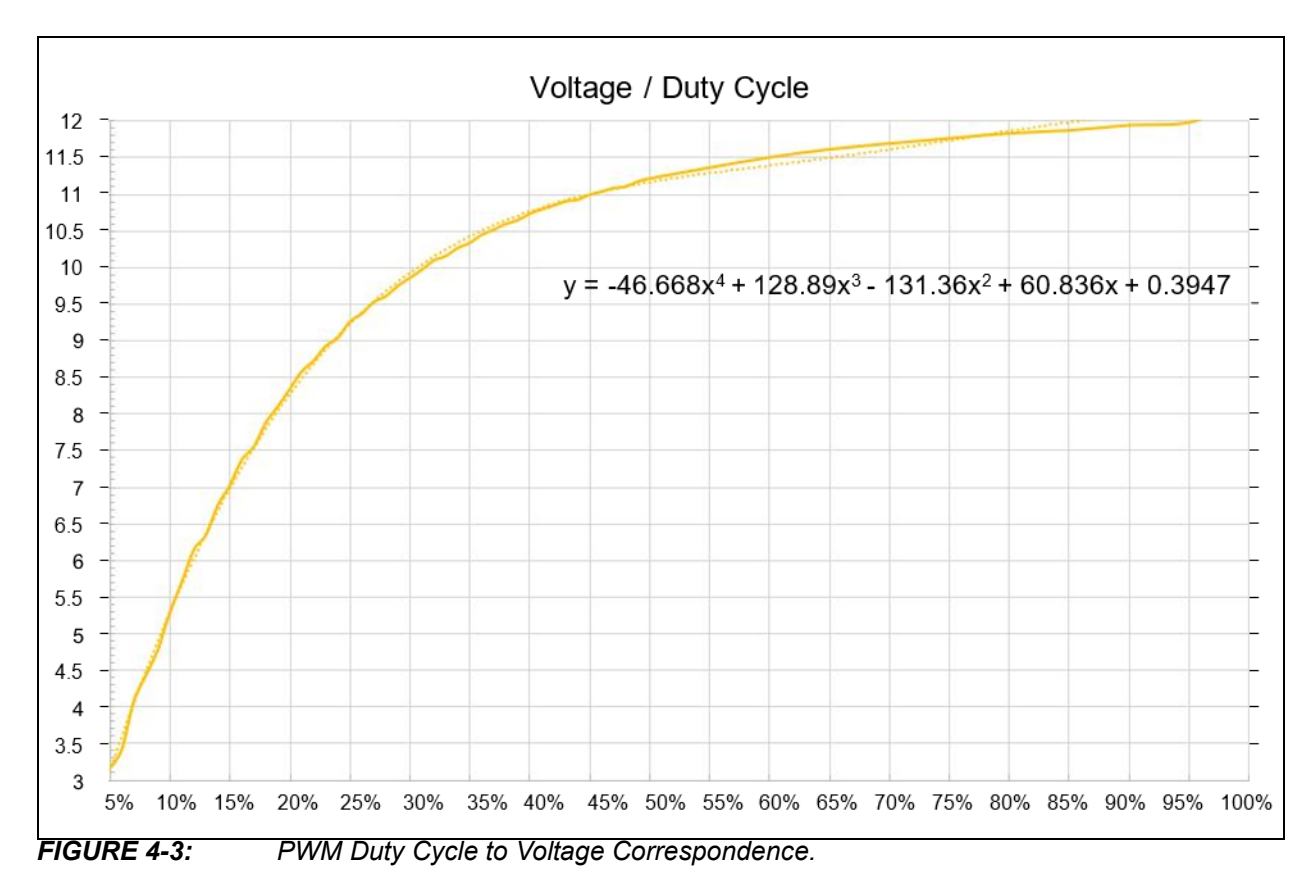

Considering that the minimum specified voltage for the provided fan is 7V, the minimum drive setting needs to be set at 16 in order to ensure a reliable fan operation and tachometer reading.

This minimum drive setting and voltage per duty cycle behavior is dependent on the drawn current and varies from fan to fan. Figure 4-3 is provided only for reference on how this combination of driver and fan behave and to help with understanding the relationship between the output voltage and the PWM duty cycle.

Note that by setting the PWM duty cycle at 50%, the fan RPM won't be set at 50%. This is where the EMC2103-4 RPM-based Fan Speed Control Algorithm solves the problem, by automatically adjusting the PWM duty cycle to achieve a target RPM.

### 4.1.4 On-Board Demonstration Heat Source and Remote Diode

The Q1 dual NPN transistor is used both as a heat source and as a remote diode, in order to help provide an out-of-the-box demonstration of the implemented PID (proportional-integral-derivative) controller in the Thermal Management Utility GUI.

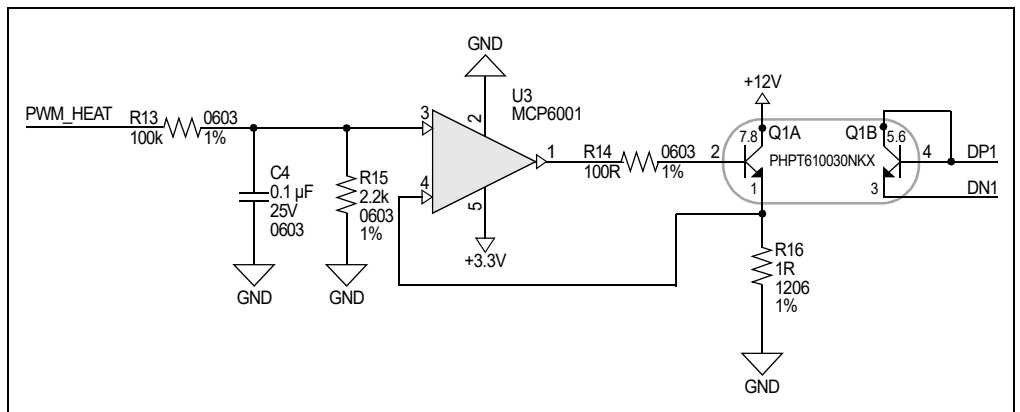

FIGURE 4-4: Heat Source Schematic.

## 4.1.5 External Temperature Remote Diode Connections

The External Diode 1 channel can support a diode connected transistor (such as a 2N3904) or a substrate transistor requiring the BJT or transistor model (such as those found in a CPU or GPU), as shown in Figure 4-5.

The External Diode 2 channel supports any diode connection shown or it can be configured to operate in Anti-Parallel Diode (APD) mode. When configured in APD mode, a third temperature channel is available that shares the DP2 and DN2 pins. When in this mode, both the External Diode 2 channel and External Diode 3 channel thermal diodes must be connected as diodes.

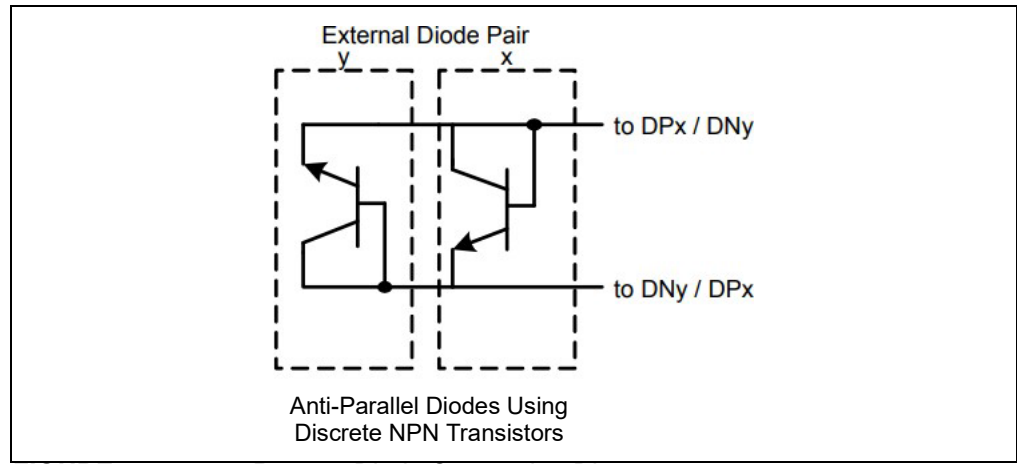

FIGURE 4-5: Remote Diode Connection Diagram.

### 4.1.6 On-Board LEDs

There are three Green LEDs on the left side of the board that indicate the ON/OFF state of the fan power (LD1), 3.3V digital power (LD2) and  $I^2C$  communication (LD3).

Two more Red LEDs are present on the right side of the board, corresponding to the SYS\_SHDN (LD4) and ALERT (LD5) pins of the device. In depth details on these alert pins' operation can be found in the *"EMC2103 Data Sheet"* (DS20005250).

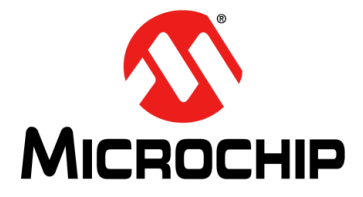

## ADM00902 DEMONSTRATION BOARD FOR EMC2103 USER'S GUIDE

## **Appendix A. Schematic and Layouts**

## A.1 INTRODUCTION

This appendix contains the following schematics and layouts for the ADM00902 Demonstration Board for EMC2103:

- Board Schematic EMC2103-4
- Board Schematic Fan Drive
- Board Schematic Interface and Power
- Board Schematic Mechanical
- Board Top Silk
- Board Top Copper and Silk
- Board Top Copper
- Board Bottom Copper
- Board Bottom Copper and Silk
- Board Bottom Silk

## A.2 BOARD – SCHEMATIC – EMC2103-4

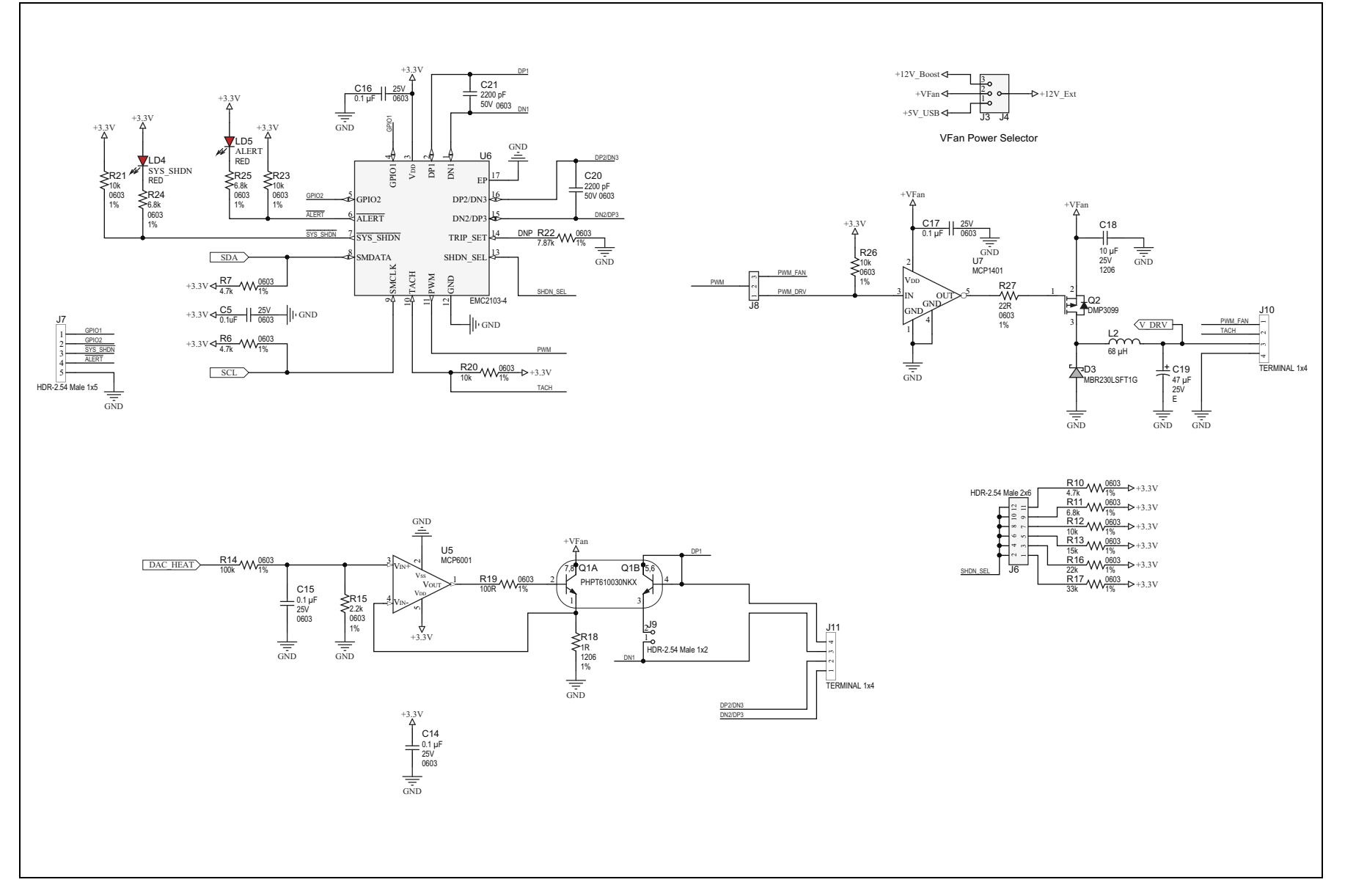

ADM00902 Demonstration Board for EMC2103 User's Guide

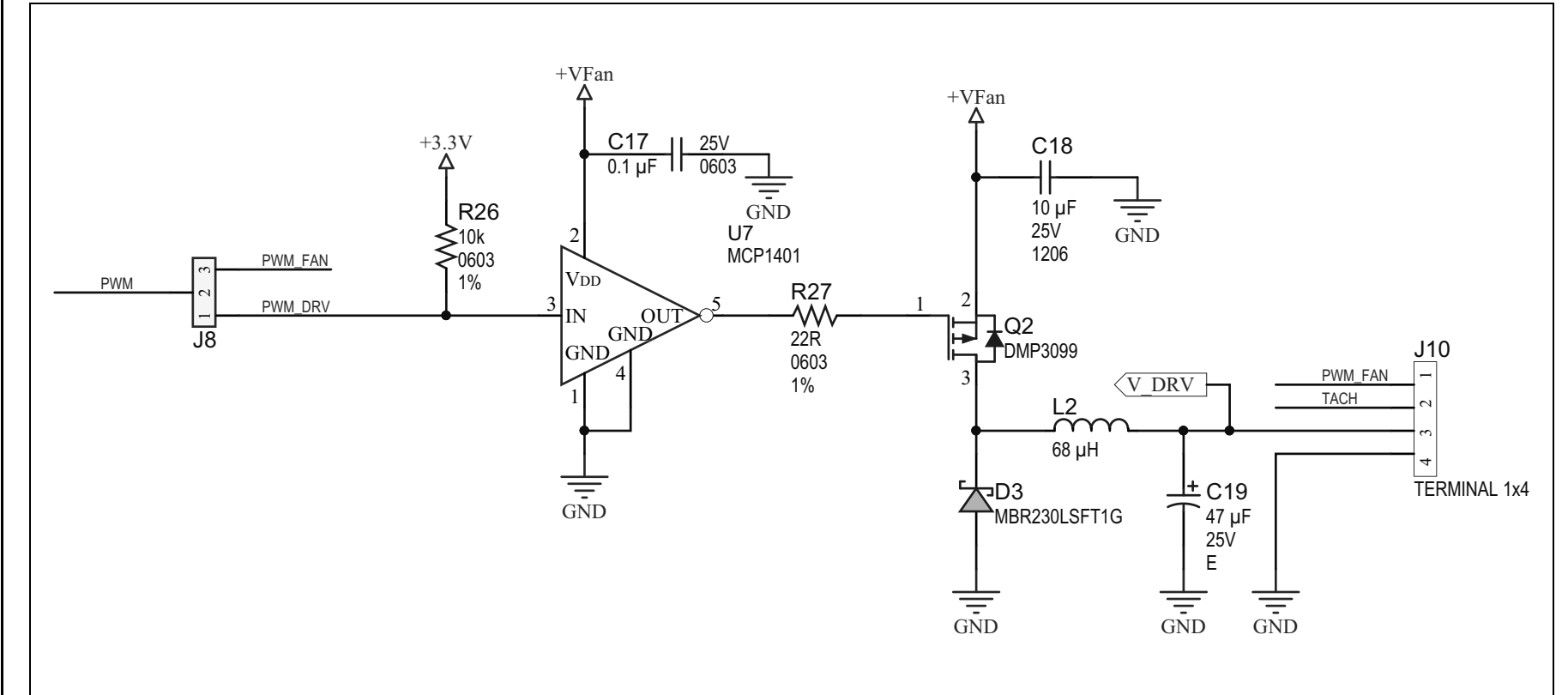

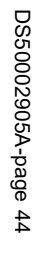

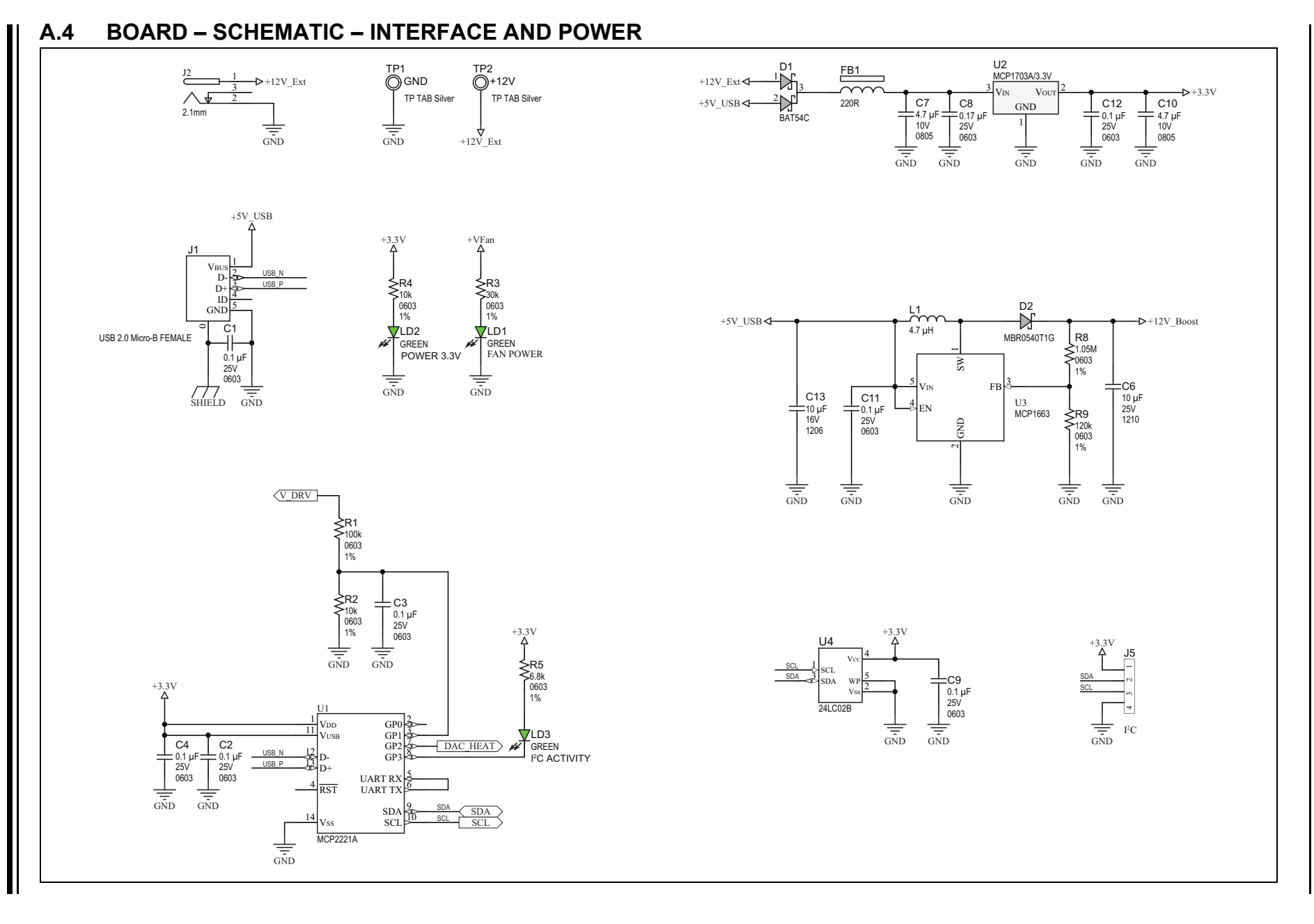

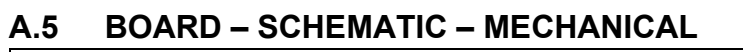

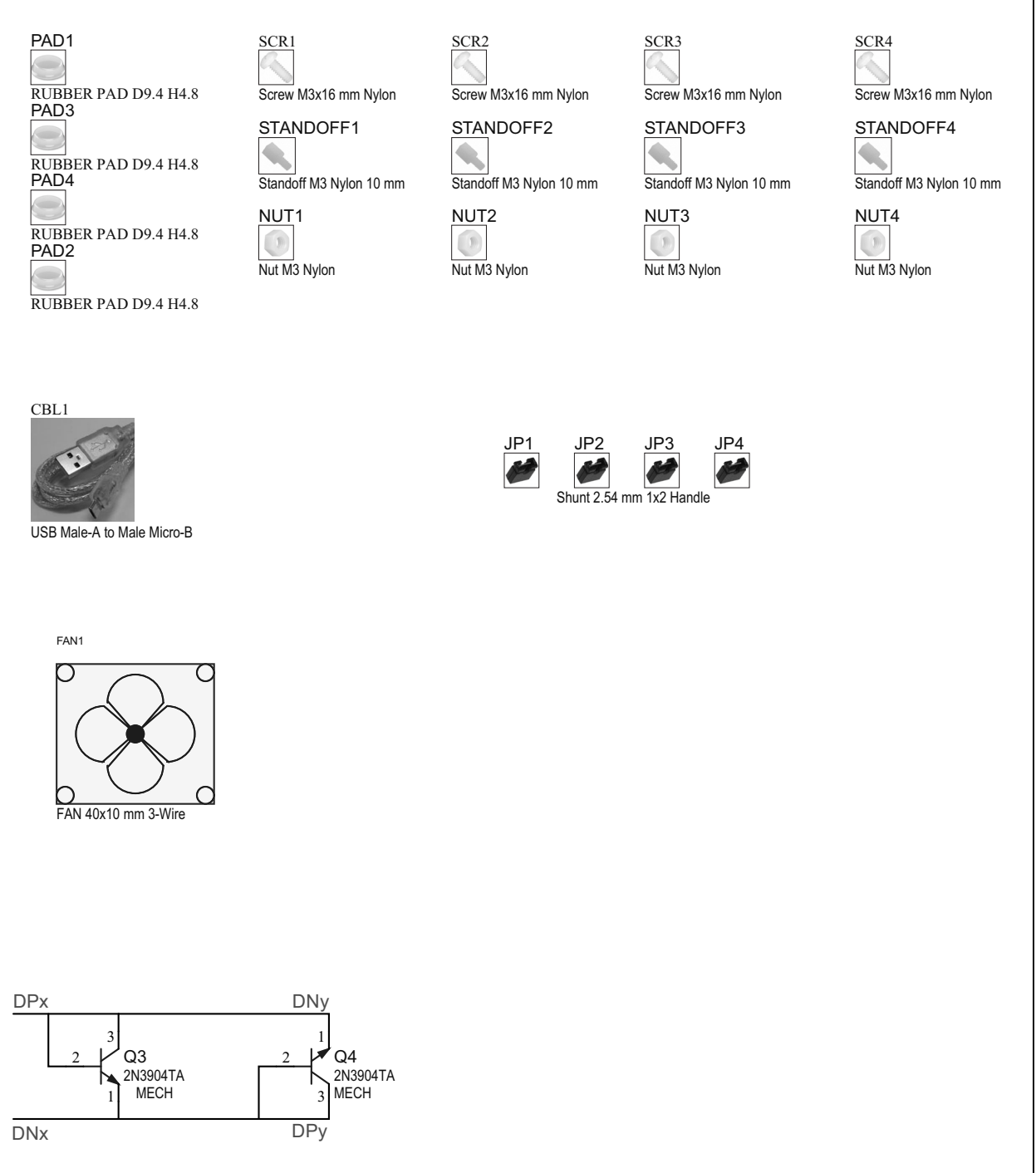

## A.6 BOARD – TOP SILK

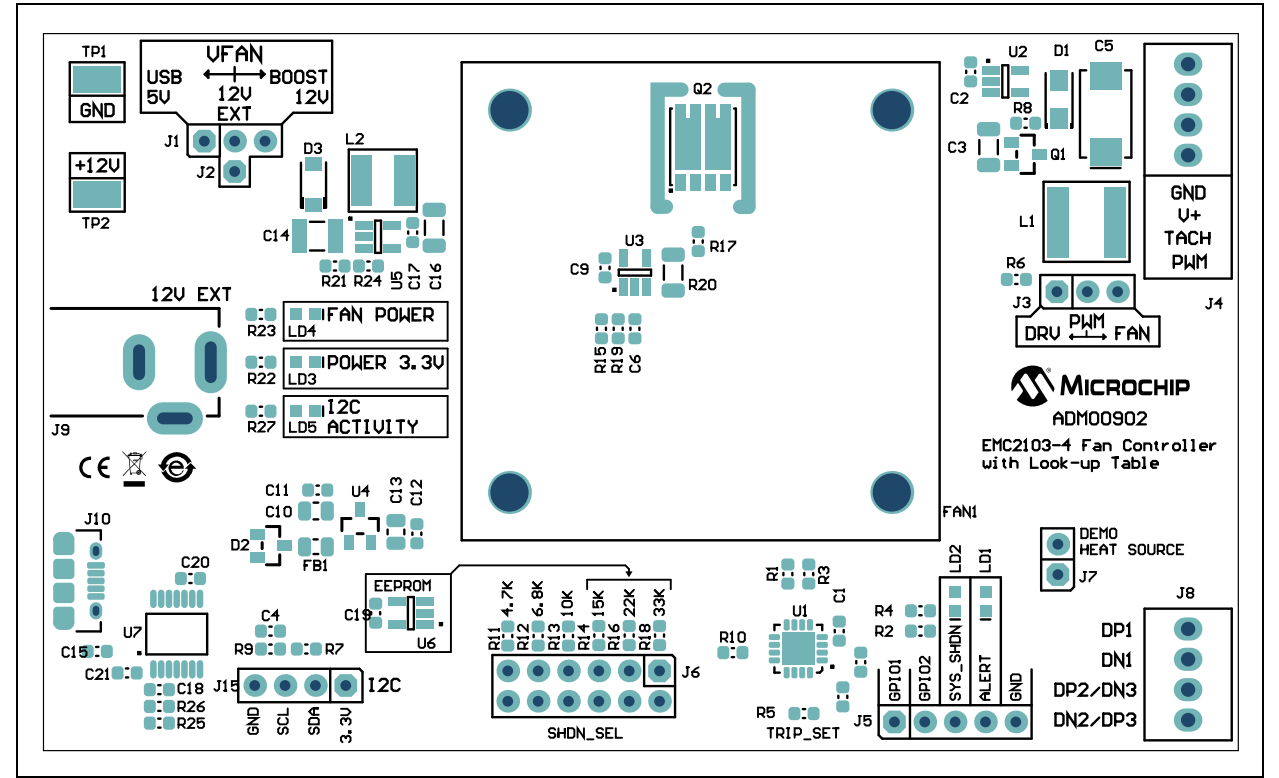

## A.7 BOARD – TOP COPPER AND SILK

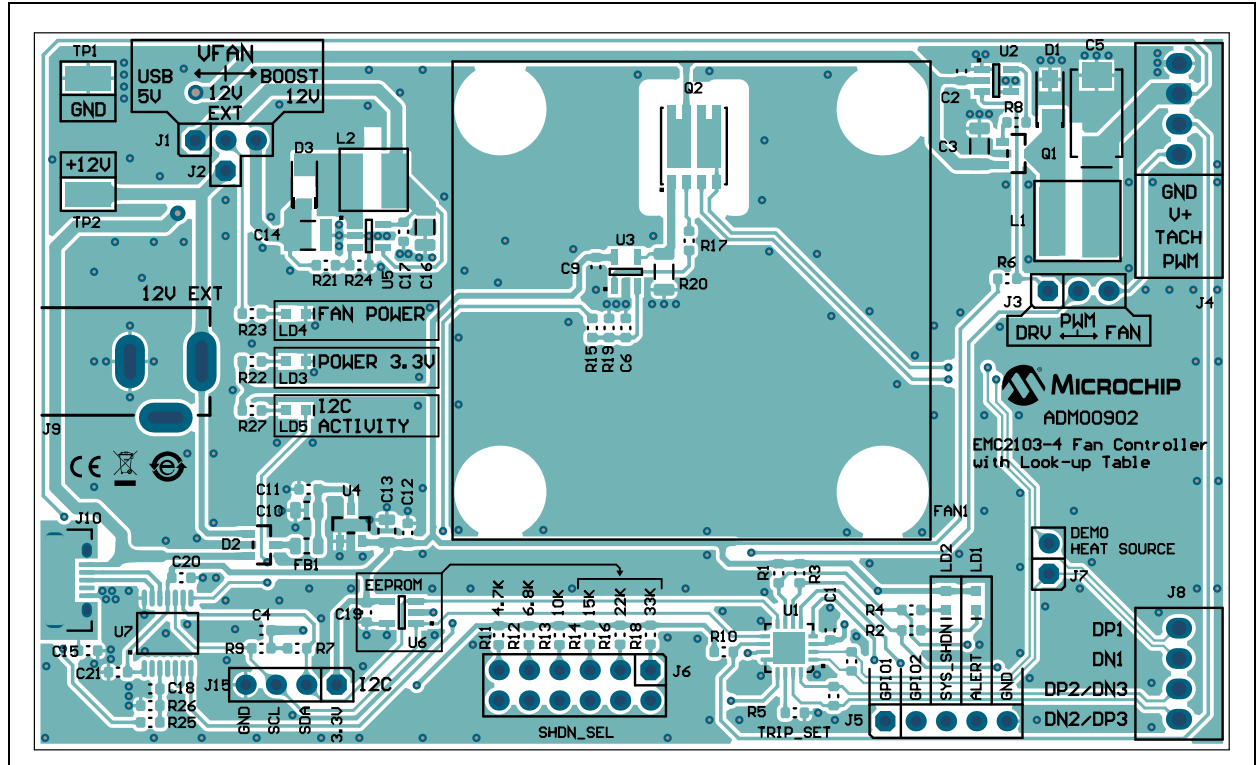

## A.8 BOARD – TOP COPPER

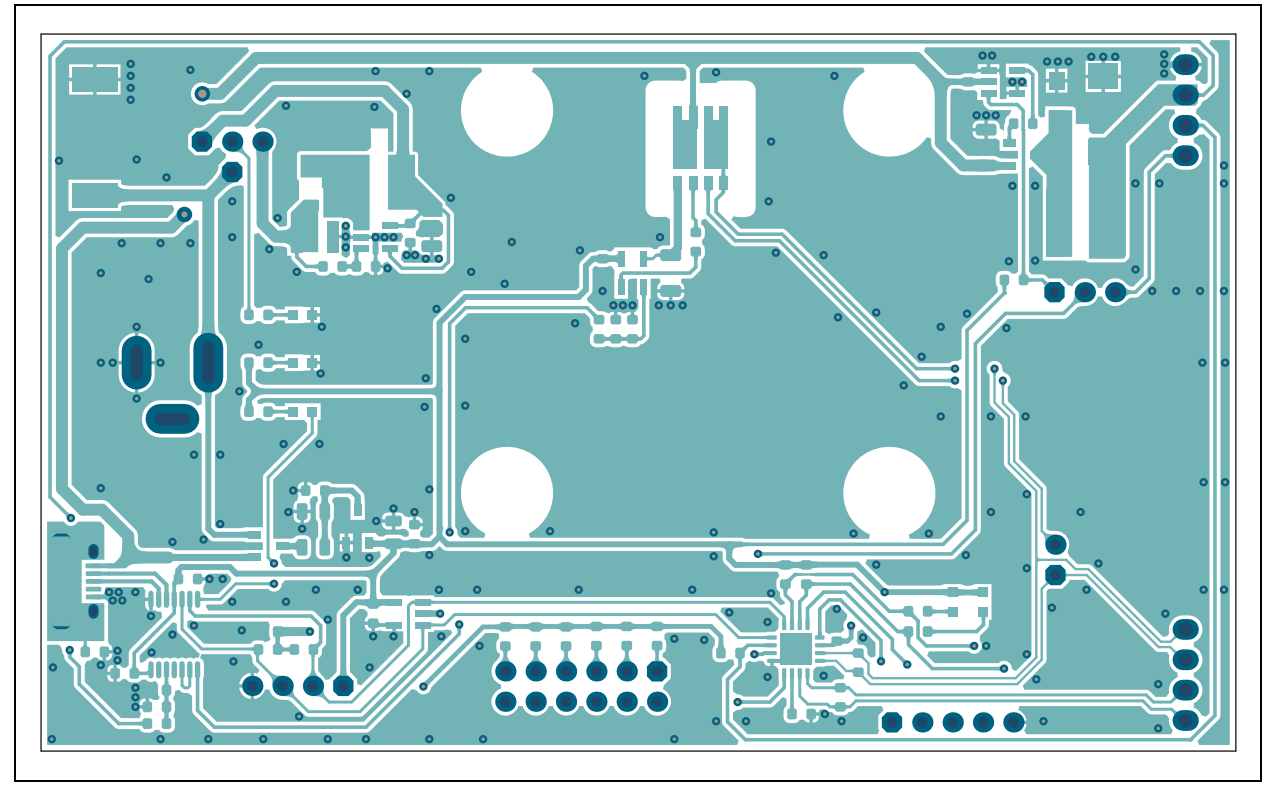

## A.9 BOARD – BOTTOM COPPER

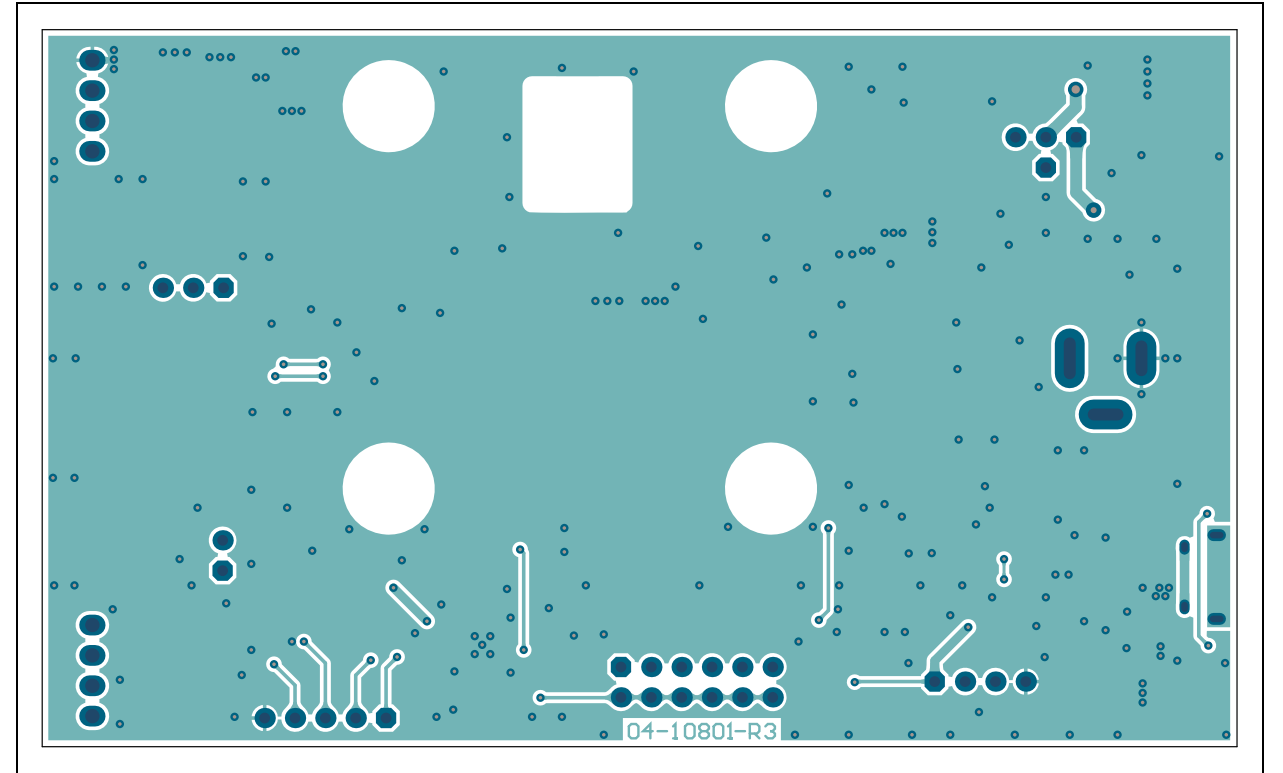

© 2019 Microchip Technology Inc.

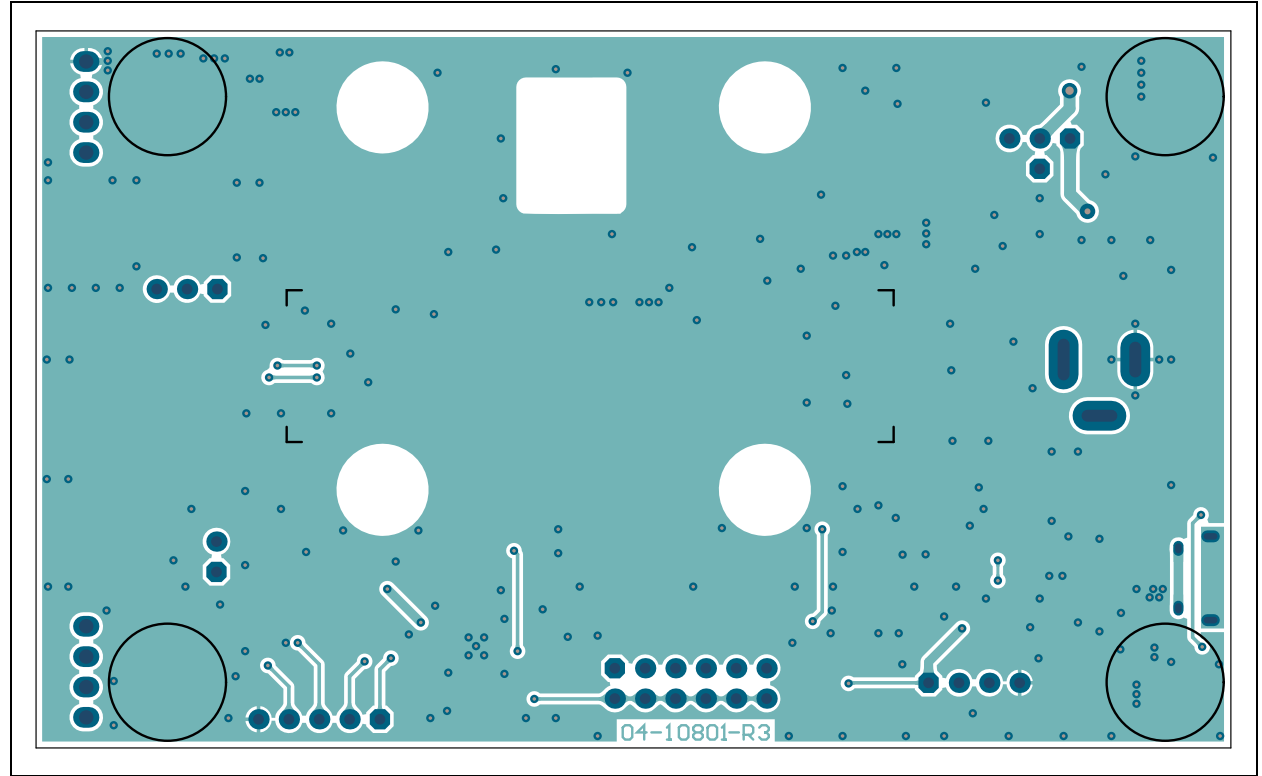

## A.10 BOARD - BOTTOM COPPER AND SILK

## A.11 BOARD - BOTTOM SILK

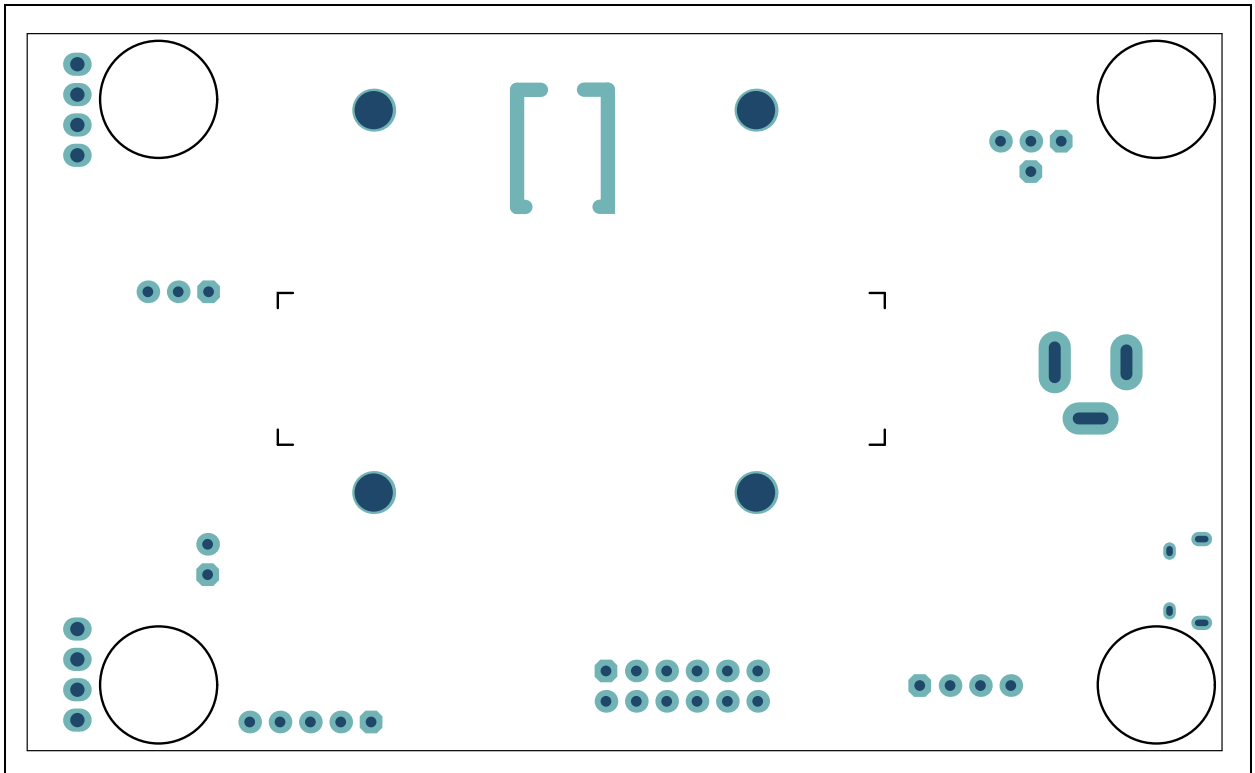

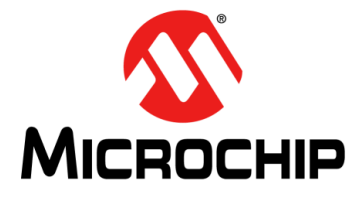

## ADM00902 DEMONSTRATION BOARD FOR EMC2103 USER'S GUIDE

## Appendix B. Bill of Materials (BOM)

## B.1 ADM00902 DEMONSTRATION BOARD FOR EMC2103 – BILL OF MATERIALS (BOM)

## TABLE B-1:ADM00902 DEMONSTRATION BOARD FOR EMC2103 –<br/>BILL OF MATERIALS (BOM)<sup>(1)</sup>

| Qty. | Reference                                                         | Description                                                                             | Manufacturer                                  | Part Number         |
|------|-------------------------------------------------------------------|-----------------------------------------------------------------------------------------|-----------------------------------------------|---------------------|
| 13   | C1, C2, C3, C4,<br>C5, C8, C9, C11,<br>C12, C14, C15,<br>C16, C17 | Ceramic Capacitor, 0.1 μF, 25V, 10%,<br>X7R, Surface Mount, 0603                        | Murata Electronics<br>North America, Inc.     | GRM188R71E104KA01D  |
| 1    | C13                                                               | Ceramic Capacitor, 10 μF, 16V, 10%,<br>X7R, Surface Mount, 1206                         | TDK Corporation                               | C3216X7R1C106K      |
| 1    | C18                                                               | Ceramic Capacitor, 10 μF, 25V, 10%,<br>X7R, Surface Mount, 1206                         | Murata Electronics<br>North America, Inc.     | GRM31CR71E106KA12L  |
| 1    | C19                                                               | Tantalum Capacitor, 47 μF, 25V, 10%,<br>0.6R, Surface Mount, E                          | Vishay Sprague                                | 293D476X9025E2TE3   |
| 2    | C20, C21                                                          | Ceramic Capacitor, 2200 pF (2.2 nF),<br>50V, 10%, X7R, Surface Mount, 0603              | KEMET                                         | C0603C222K5RACTU    |
| 1    | C6                                                                | Ceramic Capacitor, 10 μF, 25V, 10%,<br>X7R, Surface Mount, 1210                         | TDK Corporation                               | C3225X7R1E106K250AC |
| 2    | C7, C10                                                           | Ceramic Capacitor, 4.7 μF, 10V, 10%,<br>X5R, Surface Mount, 0805                        | Samsung<br>Electro-Mechanics<br>America, Inc. | CL21A475KPFNNNE     |
| 1    | D1                                                                | Diode, Array, Schottky, BAT54C,<br>530 mV, 200 mA, 30V, SOT-23-3                        | Diodes<br>Incorporated <sup>®</sup>           | BAT54CTA            |
| 1    | D2                                                                | Diode, Schottky, MBR0540T1G,<br>510 mV, 500 mA, 40V, Surface Mount,<br>SOD-123          | ON Semiconductor <sup>®</sup>                 | MBR0540T1G          |
| 1    | D3                                                                | Diode, Schottky, MBR230LSFT1G,<br>430 mV, 2A, 30V, Surface Mount,<br>SOD-123FL          | ON Semiconductor                              | MBR230LSFT1G        |
| 1    | FB1                                                               | Ferrite Bead, 2A, 220R, Surface<br>Mount, 0805                                          | Murata Electronics<br>North America, Inc.     | BLM21PG221SN1D      |
| 1    | J1                                                                | Connector, USB 2.0, Micro-B, Female,<br>Surface Mount, Right Angle,<br>Through-Hole     | FCI                                           | 10118194-0001LF     |
| 2    | J10, J11                                                          | Terminal Connector, 2.54 mm, 1x4,<br>Female, 20-30AWG, 6A, Right Angle,<br>Through-Hole | On-Shore<br>Technology, Inc.                  | OSTVN04A150         |
| 1    | J2                                                                | Power Connector, 2.1 mm, 5.5 mm,<br>Switch Slotted, Right Angle,<br>Through-Hole        | MPD – Memory<br>Protection<br>Devices, Inc.   | EJ508A              |
| 1    | J3                                                                | Connector, Header-2.54, Male, 1x3,<br>Tin, 5.84 MH, Through-Hole, Vertical              | Samtec, Inc.                                  | TSW-103-07-T-S      |

|      |               |                                                                                           | ==)                                 |                    |
|------|---------------|-------------------------------------------------------------------------------------------|-------------------------------------|--------------------|
| Qty. | Reference     | Description                                                                               | Manufacturer                        | Part Number        |
| 1    | J4            | Connector Header-2.54, Male, 1x1,<br>Gold, 5.84 MH, Through-Hole, Vertical                | Samtec, Inc.                        | TSW-101-07-S-S     |
| 1    | J5            | Connector Header-2.54, Male, 1x4,<br>Gold, 5.84 MH, Through-Hole, Vertical                | Wurth Elektronik                    | 61300411121        |
| 1    | J6            | Connector Header-2.54, Male, 2x6,<br>Tin, 5.84 MH, Through-Hole, Vertical                 | Samtec, Inc.                        | TSW-106-05-T-D     |
| 1    | J7            | Connector Header-2.54, Male, 1x5,<br>Gold, 5.84 MH, Through-Hole, Vertical                | FCI                                 | 68000-105HLF       |
| 1    | J8            | Connector Header-2.54, Male, 1x3,<br>Gold, 5.84 MH, Through-Hole, Vertical                | FCI                                 | 68000-103HLF       |
| 1    | J9            | Connector Header-2.54, Male, 1x2,<br>Gold, 5.84 MH, Through-Hole, Vertical                | FCI                                 | 77311-118-02LF     |
| 1    | L1            | Fixed Inductors, 4.7 μH, 20%, Surface<br>Mount, 5040                                      | Bourns <sup>®</sup> , Inc.          | SRN5040-4R7M       |
| 1    | L2            | Inductor, 68 μH, 0.95A, 20%, Surface<br>Mount, L6W6H4.5                                   | Taiyo Yuden Co.,<br>Ltd.            | NRS6045T680MMGK    |
| 3    | LD1, LD2, LD3 | Diode, LED, Green, 3.2V, 20 mA,<br>430 mcd, Clear, Surface Mount, 0603                    | Wurth Elektronik                    | 150060GS75000      |
| 2    | LD4, LD5      | Diode, LED, Red, 2V, 20 mA,<br>250 mcd, Clear, Surface Mount, 0603                        | Wurth Elektronik                    | 150060RS75000      |
| 1    | PCB1          | ADM00902 Demonstration Board for<br>EMC2103 – Printed Circuit Board                       | Microchip<br>Technology Inc.        | 04-10801-R3        |
| 1    | Q1            | Transistor, Bipolar (BJT), Dual<br>NPN+NPN, PHPT610030NKX, 100V,<br>3A, 1.25W, LFPAK56D-8 | Nexperia                            | PHPT610030NKX      |
| 1    | Q2            | Transistor, P-Channel, DMP3099L-7,<br>-30V, -3.8A, 1.08W, SOT-23-3                        | Diodes<br>Incorporated <sup>®</sup> | DMP3099L-7         |
| 1    | R1            | Resistor, Thin Film, 100 kΩ, 1%,<br>1/8W, Surface Mount, 0603                             | Vishay Beyschlang                   | MCT06030C1003FP500 |
| 1    | R13           | Resistor, Thick Film, 115 kΩ, 1%,<br>1/10W, Surface Mount, 0603                           | Stackpole<br>Electronics, Inc.      | RMCF0603FT15K0     |
| 1    | R14           | Resistor, Thick Film, 100 kΩ, 1%,<br>1/10W, Surface Mount, 0603                           | TE Connectivity, Ltd.               | 1622827-1          |
| 1    | R15           | Resistor, Thick Film, 2.2 kΩ, 1%, 1/10W, Surface Mount, 0603                              | Panasonic <sup>®</sup> - ECG        | ERJ-3EKF2201V      |
| 1    | R16           | Resistor, Thick Film, 22 kΩ, 1%, 1/8W,<br>Surface Mount, 0603                             | Multicomp Inc.                      | MCHP03W8F2202T5E   |
| 1    | R17           | Resistor, Thick Film, 33 kΩ, 1%,<br>1/10W, Surface Mount, 0603                            | Panasonic - ECG                     | ERJ-3EKF3302V      |
| 1    | R18           | Resistor, Thick Film, 1R, 1%, 1/4W,<br>Surface Mount, 1206                                | ROHM<br>Semiconductor               | MCR18EZHFL1R00     |
| 1    | R19           | Resistor, Thick Film, 100R, 1%,<br>1/10W, Surface Mount, 0603                             | Panasonic - ECG                     | ERJ-3EKF1000V      |
| 1    | R2            | Resistor, Thin Film, 10 kΩ, 1%,<br>1/16W, Surface Mount, 0603                             | TE Connectivity, Ltd.               | 5-1879337-9        |
| 1    | R22           | NOT POPULATED                                                                             | Yageo Corporation                   | 9T06031A7871FBHFT  |
| 1    | R27           | Resistor, Thick Film, 22R, 1%, 1/10W,<br>Surface Mount, 0603                              | Panasonic - ECG                     | ERJ-3EKF22R0V      |
|      |               |                                                                                           |                                     |                    |

## TABLE B-1:ADM00902 DEMONSTRATION BOARD FOR EMC2103 –<br/>BILL OF MATERIALS (BOM)<sup>(1)</sup> (CONTINUED)

| TABLE B-1: | ADM00902 DEMONSTRATION BOARD FOR EMC2103 -         |
|------------|----------------------------------------------------|
|            | BILL OF MATERIALS (BOM) <sup>(1)</sup> (CONTINUED) |

| Qty. | Reference                      | Description                                                                 | Manufacturer                   | Part Number        |
|------|--------------------------------|-----------------------------------------------------------------------------|--------------------------------|--------------------|
| 1    | R3                             | Resistor, Thick Film, 30 kΩ, 1%,<br>1/10W, Surface Mount, 0603              | Stackpole<br>Electronics, Inc. | RMCF0603FT30K0     |
| 6    | R4, R12, R20,<br>R21, R23, R26 | Resistor, Thick Film, 10 kΩ, 1%,<br>1/10W, Surface Mount, 0603              | Panasonic <sup>®</sup> - ECG   | ERJ-3EKF1002V      |
| 4    | R5, R11, R24,<br>R25           | Resistor, Thick Film, 6.8 kΩ, 1%, 1/10W, Surface Mount, 0603                | Panasonic - ECG                | ERJ-3EKF6801V      |
| 3    | R6, R7, R10                    | Resistor, Thick Film, 4.7 kΩ, 1%, 1/10W, Surface Mount, 0603                | Vishay/Dale                    | CRCW06034K70FKEA   |
| 1    | R8                             | Resistor, Thick Film, 1.05M, 1%, 1/10W, Surface Mount, 0603                 | Vishay/Dale                    | CRCW06031M05FKEA   |
| 1    | R9                             | Resistor, Thick Film, 120 kΩ, 1%, 1/10W, Surface Mount, 0603                | Panasonic - ECG                | ERJ-3EKF1203V      |
| 2    | TP1, TP2                       | Connector, Test Point, TAB, Silver,<br>Mini, 3.8x2.03, Surface Mount        | Keystone<br>Electronics Corp.  | 5019               |
| 1    | U1                             | MCHP Interface, USB, I <sup>2</sup> C, UART,<br>MCP2221A-I/ST, TSSOP-14     | Microchip<br>Technology Inc.   | MCP2221A-I/ST      |
| 1    | U2                             | MCHP Analog, LDO, 3.3V,<br>MCP1703AT-5002E/CB, SOT-23A-3                    | Microchip<br>Technology Inc.   | MCP1703AT-3302E/CB |
| 1    | U3                             | MCHP Analog Switcher Boost, 32V,<br>MCP1663T-E/OT, SOT-23-5                 | Microchip<br>Technology Inc.   | MCP1663T-E/OT      |
| 1    | U4                             | MCHP Memory Serial EEPROM, 2k,<br>I <sup>2</sup> C, 24LC02BT-E/OT, SOT-23-5 | Microchip<br>Technology Inc.   | 24LC02BT-E/OT      |
| 1    | U5                             | MCHP Analog Op Amp, 1-Ch, 1 MHz,<br>MCP6001T-I/OT, SOT-23-5                 | Microchip<br>Technology Inc.   | MCP6001T-I/OT      |
| 1    | U6                             | MCHP Analog Fan Controller,<br>3-Channel, EMC2103-4-AP-TR,<br>QFN-16        | Microchip<br>Technology Inc.   | EMC2103-4-AP-TR    |
| 1    | U7                             | MCHP Analog FET Driver,<br>Single Inverting,<br>MCP1401T-E/OT, SOT-23-5     | Microchip<br>Technology Inc.   | MCP1401T-E/OT      |

| Qty. | Reference                                           | Description                                                                  | Manufacturer                            | Part Number         |
|------|-----------------------------------------------------|------------------------------------------------------------------------------|-----------------------------------------|---------------------|
| 1    | CBL1                                                | Mechanical Headers & Wires Cable, USB<br>Male-A to Male Micro-B, Clear, 4    | DongGuan<br>ZhanXin                     | A006ZX027           |
| 1    | FAN1                                                | Mechanical Headers & Wires Fan, 12V, DC,<br>40x10 mm, 8500 RPM, TACH, 3-Wire | Sunon <sup>®</sup> Fans                 | MF40101VX-1000U-G99 |
| 4    | JP1, JP2, JP3,<br>JP4                               | Mechanical Headers & Wires Jumper,<br>2.54 mm, 1x2, w/Handle                 | TE Connectivity,<br>Ltd.                | 880584-4            |
| 4    | NUT1, NUT2,<br>NUT3, NUT4                           | Mechanical Headers & Wires Nut, M3, Nylon                                    | Keystone<br>Electronics Corp.           | 4688                |
| 4    | PAD1, PAD2,<br>PAD3, PAD4                           | Mechanical Headers & Wires Rubber Pad,<br>Cylindrical, D9.4, H4.8, Clear     | Multicomp Inc.                          | 2565                |
| 2    | Q3, Q4                                              | Transistor, BJT, NPN, 2N3904TA, 40V, 0.2A, 0.625W, TO-92-3                   | Fairchild<br>Semiconductor <sup>®</sup> | 2N3904TA            |
| 4    | SCR1, SCR2,<br>SCR3, SCR4                           | Mechanical Headers & Wires Screw,<br>M3x16 mm, Pan, Slotted, Nylon           | Keystone<br>Electronics Corp.           | 29346               |
| 4    | STANDOFF1,<br>STANDOFF2,<br>STANDOFF3,<br>STANDOFF4 | Mechanical Headers & Wires Stand-off,<br>M3x10 mm, M/F, HEX, Nylon           | Essentra<br>Components                  | NTS-10              |

| TABLE B-2: | BILL OF MATERIALS – MECHANICAL PARTS <sup>(1)</sup> |
|------------|-----------------------------------------------------|
|            |                                                     |

NOTES:

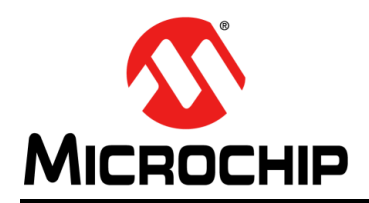

## **Worldwide Sales and Service**

#### AMERICAS

**Corporate Office** 2355 West Chandler Blvd. Chandler, AZ 85224-6199 Tel: 480-792-7200 Fax: 480-792-7277 **Technical Support:** http://www.microchip.com/ support

Web Address: www.microchip.com

Atlanta Duluth, GA Tel: 678-957-9614 Fax: 678-957-1455

Austin, TX Tel: 512-257-3370

**Boston** Westborough, MA Tel: 774-760-0087 Fax: 774-760-0088

Chicago Itasca, IL Tel: 630-285-0071 Fax: 630-285-0075

Dallas Addison, TX Tel: 972-818-7423 Fax: 972-818-2924

Detroit Novi, MI Tel: 248-848-4000

Houston, TX Tel: 281-894-5983

Indianapolis Noblesville, IN Tel: 317-773-8323 Fax: 317-773-5453 Tel: 317-536-2380

Los Angeles Mission Viejo, CA Tel: 949-462-9523 Fax: 949-462-9608 Tel: 951-273-7800

Raleigh, NC Tel: 919-844-7510

New York, NY Tel: 631-435-6000

San Jose, CA Tel: 408-735-9110 Tel: 408-436-4270

Canada - Toronto Tel: 905-695-1980 Fax: 905-695-2078

#### ASIA/PACIFIC

Australia - Sydney Tel: 61-2-9868-6733

China - Beijing Tel: 86-10-8569-7000 China - Chengdu

Tel: 86-28-8665-5511 China - Chongqing Tel: 86-23-8980-9588

China - Dongguan Tel: 86-769-8702-9880

China - Guangzhou Tel: 86-20-8755-8029

China - Hangzhou Tel: 86-571-8792-8115

China - Hong Kong SAR Tel: 852-2943-5100

China - Nanjing Tel: 86-25-8473-2460

China - Qingdao Tel: 86-532-8502-7355

China - Shanghai Tel: 86-21-3326-8000

China - Shenyang Tel: 86-24-2334-2829

China - Shenzhen Tel: 86-755-8864-2200

China - Suzhou Tel: 86-186-6233-1526

China - Wuhan Tel: 86-27-5980-5300

China - Xian Tel: 86-29-8833-7252

China - Xiamen Tel: 86-592-2388138

China - Zhuhai Tel: 86-756-3210040

#### ASIA/PACIFIC

India - Bangalore Tel: 91-80-3090-4444

India - New Delhi Tel: 91-11-4160-8631 India - Pune

Tel: 91-20-4121-0141 Japan - Osaka

Tel: 81-6-6152-7160

Japan - Tokyo Tel: 81-3-6880- 3770 Korea - Daegu

Tel: 82-53-744-4301 Korea - Seoul

Tel: 82-2-554-7200

Malaysia - Kuala Lumpur Tel: 60-3-7651-7906

Tel: 60-4-227-8870

Taiwan - Hsin Chu

Tel: 886-3-577-8366 Taiwan - Kaohsiung

Tel: 886-2-2508-8600

Thailand - Bangkok Tel: 66-2-694-1351

Vietnam - Ho Chi Minh Tel: 84-28-5448-2100

Tel: 31-416-690399 Fax: 31-416-690340

EUROPE

Austria - Wels

Tel: 43-7242-2244-39

Tel: 45-4450-2828

Fax: 45-4485-2829

Tel: 358-9-4520-820

Tel: 33-1-69-53-63-20

Fax: 33-1-69-30-90-79

Germany - Garching

Tel: 49-2129-3766400

Germany - Heilbronn

Germany - Karlsruhe

Tel: 49-7131-72400

Tel: 49-721-625370

Germany - Munich

Tel: 49-89-627-144-0

Fax: 49-89-627-144-44

Germany - Rosenheim

Tel: 49-8031-354-560

Israel - Ra'anana

Italy - Milan

Italy - Padova

Tel: 972-9-744-7705

Tel: 39-0331-742611

Fax: 39-0331-466781

Tel: 39-049-7625286

Netherlands - Drunen

Tel: 49-8931-9700

Germany - Haan

Finland - Espoo

France - Paris

Fax: 43-7242-2244-393

Denmark - Copenhagen

Norway - Trondheim Tel: 47-7288-4388

Poland - Warsaw Tel: 48-22-3325737

Romania - Bucharest Tel: 40-21-407-87-50

Spain - Madrid Tel: 34-91-708-08-90 Fax: 34-91-708-08-91

Sweden - Gothenberg Tel: 46-31-704-60-40

Sweden - Stockholm Tel: 46-8-5090-4654

**UK - Wokingham** Tel: 44-118-921-5800 Fax: 44-118-921-5820

Malaysia - Penang

Philippines - Manila Tel: 63-2-634-9065

Singapore Tel: 65-6334-8870

Tel: 886-7-213-7830

Taiwan - Taipei

## **Mouser Electronics**

Authorized Distributor

Click to View Pricing, Inventory, Delivery & Lifecycle Information:

Microchip: ADM00902